# Indoor Siren 6 ZW164

# Aeotec

#### Used in this guide.

Artículos utilizados en este manual / Utilisé dans ce guide / In dieser Gebrauchsanweisung verwendete Bezeichnungen / Usato in questa guida / Gebruikt in deze handleiding / Används i den här handboken / Brukt i denne händboken.

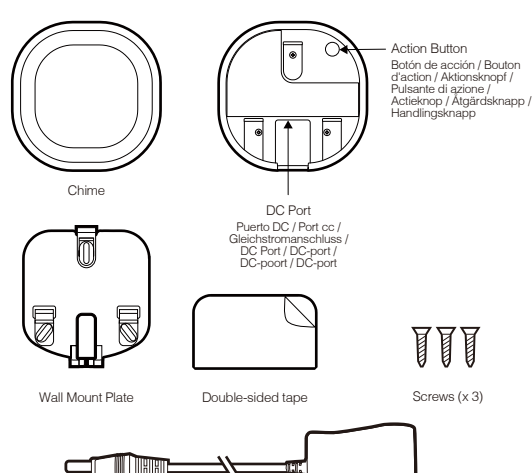

Power Adapter

Important safety information.

Please read this and the online guide(s) at support.aeotec.com/siren6 carefully. Failure to follow the recommendations set forth by Aeotec Limited may be dangerous or cause a violation of the law. The manufacturer, importer, distributor, and / or reseller will not be held responsible for any loss or damage resulting from not following any instruction in this guide or in other materials.

Siren 6 is intended for indoor use in dry locations only. Do not use in damp, moist, and / or wet locations.

Warning: to prevent possible hearing damage, test only when wearing appropriate hearing protection.

#### Quick start.

The following will step you through installing Siren 6 and connecting it to your Z-Wave network.

1. Power on Siren 6 via the provided power adapter; its LED will blink slowly.

2. Affix Chime in the desired installation location using the provided mounting plate.

 Affix the mounting plate to the selected surface using either 3 x 20mm screws or double-sided tape.

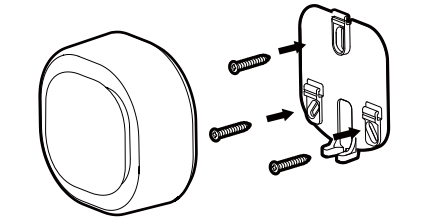

b. Lock Chime onto the mounting plate.

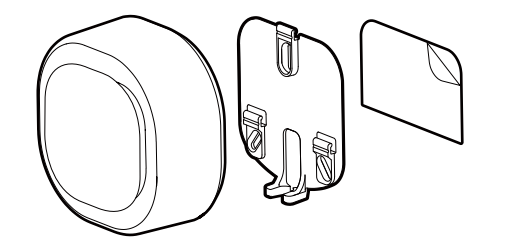

- Set your Z-Wave gateway into its 'add device' mode in order to connect Siren 6 to your Z-Wave system. Refer to the gateway's manual if you are unsure of how to perform this step.
- Connect Siren 6 to your Z-Wave gateway; press the Siren 6's Action Button once. If your Z-Wave gateway supports S2 encryption, enter the first 5 digits of DSK into your gateway's interface if / when requested. The DSK is printed on Siren 6's housing.
- 5. When Siren 6 successfully joins your Z-Wave network its LED will emit a solid light for 30 seconds and then turn off. Should Siren 6's LED continue to blink and has failed to join your Z-Wave network; repeat steps 3 to 4 and please contact us for further support if needed.

Siren 6 is now a part of your Z-Wave home control system. You can configure Siren 6, along with its automations and sounds, via your Z-Wave system; please refer to your software's user guide for precise instructions.

You're able to test Siren 6's speaker system manually. **Safety:** test only when wearing necessary ear protection. Siren 6's speaker emits tones up to 105dB that can cause hearing damage. To test manually, press and hold Action Button for 2 to 5 seconds.

#### Pre-loaded tones.

| Tone # | Name                                  | Use           |
|--------|---------------------------------------|---------------|
| 1      | Ding Dong                             | Doorbell      |
| 2      | Ding Dong Tubular Bell                | Doorbell      |
| 3      | Traditional Apartment Buzzer          | Doorbell      |
| 4      | Electric Apartment Buzzer             | Doorbell      |
| 5      | Westminster Chimes (Hearing Enhanced) | Doorbell      |
| 6      | Chimes (Hearing Enhanced)             | Doorbell      |
| 7      | Cuckoo (Hearing Enhanced)             | Doorbell      |
| 8      | Traditional Bell                      | Doorbell      |
| 9      | Smoke Alarm (Low)                     | Safety        |
| 10     | Smoke Alarm (High)                    | Safety        |
| 11     | Fire Evacuation Buzzer                | Safety        |
| 12     | Carbon Monoxide Sensor                | Safety        |
| 13     | Klaxon                                | Safety        |
| 14     | Klaxon (Deep)                         | Safety        |
| 15     | Warning Tone                          | Safety        |
| 16     | Tornado Siren                         | Safety        |
| 17     | Alarm                                 | Security      |
| 18     | Deep Alarm Tone                       | Security      |
| 19     | Alarm (Archangel tone)                | Security      |
| 20     | Alarm (Shrill)                        | Security      |
| 21     | Digital Siren                         | Security      |
| 22     | Alert Series                          | Security      |
| 23     | Security                              | Miscellaneous |
| 24     | Clock Buzzer                          | Miscellaneous |
| 25     | Christmas Tree                        | Miscellaneous |
| 26     | Gong                                  | Miscellaneous |

| 27 | Single Bell Ting | Miscellaneous |
|----|------------------|---------------|
| 28 | Tonal Pulse      | Miscellaneous |
| 29 | Upwards Tone     | Miscellaneous |
| 30 | Door Open        | Miscellaneous |

#### Get help & learn more.

Should you encounter any problem with Siren 6 visit support.aeotec.com/siren6 or contact our support team via aeotec.com/contact. You can also learn more about Siren 6 features, configuration options, and technical specifications at the link.

#### Gateway compatibility.

To see if this device is known to be compatible with your Z-Wave gateway, please refer to aeotec.com/z-wave-gateways

#### Español.

#### Información importante de seguridad.

Por favor, lea cuidadosamente esta información y el manual en support.aeotec.com/siren6. No cumplir las recomendaciones establecidas por Aeotec Limited puede ser peligroso o constituir una violación a la ley. El fabricante, importador, distribuidor y / o revendedor no será considerado responsable por ninguna pérdida o daño que resulte de no cumplir cualquiera de las instrucciones contenidas en este manual o en otros materiales.

Siren 6 está diseñado para su uso en espacios cerrados y secos. No utilizar en locaciones con condiciones de humedad y / o en espacios mojados.

Advertencia: para evitar posibles daños de audición, pruebe únicamente si está utilizando protección a la audición.

#### Inicio rápido.

El siguiente manual le guiará en la instalación del Siren 6 y su conexión a su red Z-Wave

- Encienda Siren 6 a través del adaptador de energía ofrecido; la luz LED parpadeará lentamente.
- 2. Fije el Timbre en la locación de instalación deseada utilizando la placa de montaje incluida.
- Fije la placa de montaje a la superficie seleccionada utilizando bien sea 3 tornillos de 20mm o cinta doble cara.

Bloquee el Timbre en la placa de montaje.

- Configure su puerto de acceso Z-Wave en la modalidad de "agregar dispositivo" para conectar el Siren 6 a su sistema Z-Wave. Revise el manual de puerto de acceso si no está seguro de cómo realizar este paso.
- 1 4. Conecte Siren 6 a su puerta de enlace Z-Wave; presione el Botón de Acción del Siren 6 una vez. Si su puerta de enlace Z-Wave soporta encriptación S2, ingrese los primeros 5 dígitos del DSK en la interfaz de su puerta de enlace si/cuando se le solicite. El DSK está impreso en la caja de su Siren 6.
- 5. Cuando Siren 6 se haya acoplado exitosamente a su puerta de enlace Z-Wave, su luz LED emitirá un color sólido durante 30 segundos y después se apagará. En caso de que la luz LED del Siren 6 continúe parpadeando significa que no se ha podido acoplar a su red Z-Wave; repita los pasos 3 y 4 y, por favor, contáctenos en caso de que necesite más apoyo.

El Siren 6 ahora es parte de su sistema de control de hogar Z-Wave. Puede configurar tanto el dispositivo como las automatizaciones a través de su sistema Z-Wave; por favor, para obtener instrucciones más precisas revise el manual de usuario del Software.

Puede probar el sistema de bocinas del Siren 6 manualmente. **Seguridad:** haga las pruebas únicamente con la protección auditiva necesaria. Las bocinas Siren 6 emiten tonos de hasta 105dB que pueden causar daños auditivos. Para probar manualmente, mantenga presionado el Botón de Acción entre 2 y 5 segundos.

#### Français.

#### Informations importantes concernant la sécurité

Vexiliez lire attentivement ce document et le(s) guide(s) à l'adresse support.aeotec.com/siren6. Le non-respect des recommandations formulées par Aeotec Limited peut être dangereux ou entraîner une violation de la loi. Le fabricar, l'importateur, le distributeur et / ou le revendeur ne seront pas tenus responsables de toute perte ou dommage résultant du non-respect des instructions contenues dans ce guide ou dans d'autres documents.

Siren 6 est destiné à être utilisé à l'intérieur dans des endroits secs uniquement. Ne pas utiliser dans des endroits humides, mouillés et / ou trempés.

Averstissement: pour éviter d'éventuels dommages auditifs, tester uniquement lorsque vous

#### portez une protection auditive appropriée.

#### Démarrage rapide.

Les étapes suivantes vous guideront dans l'installation de Siren 6 et sa connexion à votre réseau Z-Wave.

- 1. Allumez Siren 6 à l'aide de l'adaptateur secteur fourni ; son voyant LED clignotera lentement
- Fixez le Carillon à l'emplacement de montage souhaité à l'aide de la plaque de montage fournie.
- a. Fixez la plaque de montage sur la surface choisie à l'aide de 3 vis de 20 mm ou de ruban adhésif double face.
- b. Verrouillez le Carillon sur la plaque de montage
- Réglez votre passerelle Z-Wave dans son mode 'ajouter un appareil' afin de connecter le Siren 6 à votre système Z-Wave. Reportez-vous au manuel de la passerelle si vous avez des doutes quant à la façon d'effectuer cette étape.
- 4. Connectez Siren 6 à votre passerelle Z-Wave ; appuyez une fois sur le bouton d'action de Siren 6. Si votre passerelle Z-Wave prend en charge le cryptage S2, entrez les 5 premiers chiffres du DSK dans l'interface de votre passerelle si / quand vous le souhaitez. Le DSK set imprimé sur le boîtier de Siren 6.
- 5. Lorsque Siren 6 rejoint avec succès votre réseau Z-Wave, son voyant LED émet une couleur unie pendant 30 secondes puis s'éteint. Si la LED de Siren 6 continue à clignoter et n'a pas réussi à rejoindre votre réseau Z-Wave, répétez les étapes 3 à 4 et veuillez nous contacter pour plus d'assistance si nécessaire.

Le Siren 6 fait maintenant partie de votre système de contrôle à domicile Z-Wave. Vous pouvez le configurer ainsi que ses automatismes via votre système Z-Wave; veuillez vous rélérer au guide de l'utilisateur de votre logiciel pour des instructions précises.

Vous pouvez tester manuellement le système de haut-parleurs de Siren 6. Sécurité: testez uniquement lorsque vous portez les protections auditives nécessaires. Le haut-parleur de Siren 6 émet des tonalités jusqu'à 105dB qui nevent causer des dommanes auditifs. Pour

tester manuellement, appuyez sur le bouton d'action et maintenez-le enfoncé pendant 2 à secondes.

#### Deutsch.

#### Wichtige Sicherheitsinformationen.

Bitte lesen Sie dieses Dokument und die Anleitung(en) unter support.aeotec.com/siren6 sorgfältig durch. Den festgelegten Empfehlungen der Aeotec Limited nicht zu folgen, kann gefährlich sein oder gegen ein Gesetz verstoßen. Der Hersteller, Importeur, Vertreiber

und/oder Verkäufer haftet nicht für den Verlust oder Schaden, der durch die Nichtbeachtung der Vorschriften in dieser Anleitung oder in anderen Material entsteht.

Siren 6 ist nur für den Innengebrauch bestimmt. Nicht in einer dunstigen, feuchten oder nassen Umgebung verwenden

Warnung: Um mögliche Hörschäden vorzubeugen, nur mit geeignetem Gehörschutz tes

#### Schnellstart

Im Folgenden werden Sie Schritt für Schritt durch die Installation und das Verbinden der Siren 6 mit einem Z-Wave Netzwerk geführt.

Schließen Sie die Sirene an das mitgelieferte Netzteil an Die LED der Klingel blinkt nun 2. Befestigen Sie die Sirene mit der mitgelieferten Montageplatte am gewünschten Montageort.

- a Befestigen Sie die Montagenlatte mit 2 x 20 mm Schrauben oder donnelseitigem Klebeband auf der ausgewählten Oberfläche.
- Sirene auf der Montageplatte befestigen.
- Schalten Sie Ihre Z-Wave Zentrale in den Gerät hinzufügen" Modus, um die Sirene mit Ihrem Z-Wave System zu verbinden. Wenn Sie unsicher sind, wie man diesen Schritt durchführt, nehmen Sie die Anleitung Ihrer Z-Wave Zentrale zur Hilfe.
- Verbinden Sie die Sirene mit Ihrem Z-Wave-Gateway und drücken Sie die Aktionstaste de Sirene einmal, um die Klingel zu verbinden. Wenn Ihr Z-Wave-Gateway die S2-Verschlüsselung unterstützt, geben Sie bei Bedarf die ersten 5 Ziffern des DSK. (Sicherheitscode) in die Schnittstelle Ihres Gateways ein. Der DSK (Sicherheitscode) ist auf dem Gehäuse der Sirene aufgedruckt.
- Sobald die Sirene erfolgreich in Ibr Z-Wave-Netzwerk eingebunden ist, wird die LED für 30 Sekunden einfarbig leuchten und dann erlöschen. Sollte die LED der Sirene weiterbin blinken, konnte sie sich nicht mit Ihrem Z-Wave-Netzwerk verbinden; wiederholen Sie dann die Schritte 6 und 7 oder kontaktieren Sie uns bitte für weitere Unterstützung, falls

Die Siren 6 ist jetzt eine Komponente Ihres Z-Wave Smart Home Systems. Sie können das Gerät und seine Automatisierungen nun über Ihre Z-Wave Zentrale konfigurieren. Nehmen Sie dazu bitte das Handbuch Ihrer Z-Wave Zentrale zur Hand und folgen Sie den Anweisungen für eine

Sie können das Lautsprechersystem der Siren 6 manuell testen. Sicherheitsaspekte: Testen nur mit erforderlichem Gehörschutz. Der Lautsprecher von Siren 6 gibt Töne von bis zu 105 dB ab die Hörschäden verursachen können. Zum manuellen Testen balten Sie die Aktionstaste 2 bis 5 Sekunden lang gedrückt.

#### Italiano.

#### Informazioni importanti ner la sicurezza

Si prega di leggere attentamente il presente documento e la guida consultabile all'indirizzo support aeotec com/siren6. La mancata osservanza di queste raccomandazioni indicate da Aeotec Limited può essere pericoloso oppure violare le leggi vigenti. Il produttore, importatore, distributore e/o rivenditore non saranno considerati responsabili per alcuna perdita o danno derivante dal mancato rispetto di gualsiasi istruzione contenuta nella presente guida o in altro

Siren 6 è destinato esclusivamente a un uso interno. Non utilizzare in luoghi bagnati o umidi.

Attenzione: Per prevenire eventuali danni all'udito, testare il dispositivo esclusivamente indossando protezioni appropriate.

#### Avvio rapido

Quanto segue accompagnerà l'utente attraverso l'installazione di Siren 6 e la relativa connessione alla rete Z-Wave.

- 1. Accendi Siren 6 utilizzando l'alimentatore incluso. Il LED lampeggerà lentamente.
- Fissa Chime nel luogo di installazione desiderato utilizzando la piastra di montaggio inclusa.
- a. Fissa la piastra di montaggio alla superficie scelta: utilizza 3x viti da 20mm oppure del nastro biadesivo
- Fissa Chime sulla piastra di montaggio.
- 3 Impostare il gateway di Z-Waye sulla modalità "aggiungi dispositivo" al fine di collegare il Siren 6 al sistema Z-Wave. In caso di dubbi relativi all'esecuzione di questo sten, consultare il manuale del gatewa

4. Collega Siren 6 al tuo gateway Z-Waye, premi una volta il tasto di accensione di Siren 6. Nel caso il tuo gateway 7-Waye supporti la crittografia S2, inserisci le prime 5 cifre del DSK nell'interfaccia del gateway se/guando richiesto. Il DSK è stampato sull'alloggiamento del

Una volta che Siren 6 si sarà collegato con successo al tuo network Z-Wave, il LED si illuminerà per 30 secondi per poi spegnersi. Nel caso in cui il LED del Siren 6 continui a lampeggiare, la procedura non ha avuto successo. Ripeti i passaggi da 3 a 4 e contattaci nel caso sia necessario ulteriore supporto

A questo punto Siren 6 è parte del sistema di controllo domestico di Z-Wave. È possibile configurarlo e automatizzarlo attraverso il sistema Z-Wave: per istruzioni dettagliate, consultare la quida utente del software.

È possibile effettuare manualmente un test del sistema di altoparlanti di Siren 6. Sicurezza: effettua il test esclusivamente indossando le necessarie protezioni acustiche. Gli altoparlanti di Siren 6 emettono suoni fino a 105dB che nossono causare danni all'udito. Per effettuare un test manuale, premere il tasto di accensione dai 2 ai 5 secondi

#### Nederlands

#### Belangrijke veiligheidsinformatie.

Lees dit en de online handleiding(en) op support aeotec.com/siren6 zorgvuldig door. Het niet opvolgen van de aanbevelingen uiteengezet door Aeotec Limited kan gevaarlijk zijn of leiden tot overtreding van de wet. De fabrikant, importeur, distributeur en/of verkoper kunnen niet aansprakelijk worden gesteld voor verlies of schade als gevolg van het niet opvolgen van instructies in deze handleiding of in andere documenten.

Siren 6 is alleen bedoeld voor gebruik binnenshuis, op droge locaties. Niet gebruiken op vochtige, klamme en/of natte locaties.

Waarschuwing: ter preventie van eventuele gehoorbeschadiging, test enkel met gebruik van de juiste gehoorbescherming

#### Snelstart.

Hieronder volgt een beschrijving van de installatie van Siren 6 en de verbinding met uw Z-Wave-netwer

- 1. Schakel de Siren 6 in met de meegeleverde oplader: de LED zal langzaam beginnen te
- 2. Bevestig de Bel op de gewenste installatie locatie met behulp van de meegeleverde
- a. Bevestig de montageplaat op de uitgekozen oppervlakte met behulp van 3 x 20mm schroeven of dubbelziidig tape.
- Klik de Bel vast op de montageplaat.
- Stel uw Z-Wave-gateway in de 'apparaat toevoegen' modus om Siren 6 aan te sluiten op uw Z-Wave-systeem. Baadoleeg de handleiding van de gateway als u niet zeker weet hoe u deze stan moet uitvoeren.
- Bevestig Siren 6 aan uw Z-Wave poort: druk eenmaal op de Siren 6 Actie Knop, Wanneer uw Z-Wave gateway ondersteuning biedt voor S2 encryptie, voer dan de eerste 5 ciifers van de DSK in uw interface poort als/wanneer hierom gevraagd wordt. De DSK is afgedrukt op de Siron 6 behuizing
- 5. Wanneer Siren 6 successol verbinding maakt met uw Z-Wave netwerk zal het LED gedurende 30 seconden een effen kleur weergeven voordat deze uitschakelt. Indien de Siren 6 LED blifft knipperen en het niet lukt om met uw Z-Wave netwerk te verbinding te maken: volg dan stap 3 tot 4 nogmaals en neem contact op met ons als verdere hulp nodig is.

Siren 6 is nu onderdeel van uw Z-Wave thuis beheersysteem. U kunt Siren 6 configureren, in combinatie met de automatiseringen en geluiden, via uw Z-Wave-systeem; raadpleeg de gebruikershandleiding van uw software voor gedetailleerde instructies.

U bent in staat het Siren 6 geluidssysteem bandmatig te testen. Voor veiligheidsredenen: test enkel bij het gebruik maken van de benodigde gehoorbescherming. De Siren 6 luidspreker zendt tonen uit tot 105dB welke gehoorbeschadiging kunnen veroorzaken. Om handmatig te testen, druk op de Actie Knop en houd deze voor 2 tot 5 seconden ingedrukt.

#### Svenska.

#### Viktig säkerhetsinformation.

Vänligen läs denna och guiderna på support aeotec.com/siren6 noggrant. Underlåtenhet att följa rekommendationerna från Aeotec Limited kan vara farligt eller leda till brott mot lagen. Tillverkaren, importören, distributören, och/eller återförsäliaren kan inte hållas ansvariga för förlust eller skada som uppstår från att inte följa instruktionerna i denna handbok eller i andra

Siren 6 är endast avsedd för inomhusbruk på torra platser. Använd inte i blöta, fuktiga och/eller våta miliöer

Varning: Bär lämpligt hörselskydd vid test för att förhindra eventuell hörselskada.

#### Snabbstar

Följande kommer att vägleda dig genom installationen av Siren 6 och anslutning till ditt I Z-Wave-nätverk

- Slå på Siren 6 via den medföljande strömadaptern: dess LED-lampa kommer att blinka
- 2. Fäst Klockspelet på den önskade installationsplatsen med hiälp av den medföljande. monteringsplatta
- a. Fäst monteringsplattan på den valda vtan med antingen 3 x 20mm skruvar eller dubbelsidia teit
- Lås fast Klockspelet på monteringsplattan
- 3. Sätt din Z-Wave-Gateway till läget 'lägg till enhet' för att ansluta Siren 6 till ditt
- Z-Wave-system. Konsultera gatewavens manual om du är osäker på hur du utför detta steg.
- 4. Anslut Siren 6 till din Z-Wave gateway: tryck på Siren 6 Action-knapp en gång. Om din Z-Wave-gateway stödier S2-kryptering, ange de första fem siffrorna i DSK i din gateways gränssnitt om / när det begärs DSK är inpräntat på Siren 6 hölie
- 5. När Siren 6 framgångsrikt anslutits till ditt Z-Wave-pätverk kommer dess I ED att avge en

solid färg i 30 sekunder och sedan stängas av. Skulle Siren 6 LED fortsätta att blinka och der har missivekats med att ansluta till ditt Z-Wave-nätverk upprena stera 3 till 4 och kontakta oss för vtterligare support vid behov.

Siren 6 är nu en del av ditt Z-Wave hemkontrollsystem. Du kan konfigurera den och dess automationer via ditt Z-Wave-system: Se programvarans bruksanvisning för exakta instruktioner.

Du kan testa Siren 6 bögtalarsystem manuellt. Säkerhet: använd alltid pödvändiga öronskydd vid test. Siren 6 bögtalare avger ljud upp till 105 dB som kan orsaka hörselskador. För att testa I manuellt tryck och håll in Action-knappen i två till fem sekunder.

Declaration of Conformity, Aeotec Limited declares that ZW164 is in compliance with the essential requirements and other relevant provisions of RED 2014/53/EU, BoHS 2011/65/EU IEC62321:2008 and EN50581:2012. The full text of the declaration is available from support aeotec.com/siren6/doc

Specifications, Z-Wave devices operate between 868.40.8, 926.3 MHz depending on local restrictions. It uses up to 8.01 dBm EBP transmit power, enabling wireless connectivity. Full information on device specifications and certifications at support aeotec.com/siren6/specs

Declaración de conformidad. Acotec Limited declara que el ZW164 está en cumplimiento con los requerimientos esenciales y otras provisiones relevantes de BED 2014/53/EU. BoHS 2011/65/EU, JEC 62321:2008, EN 50581:2012, El texto completo de esta declaración está disponible en support aeotec.com/siren6/doc

Especificaciones. Los dispositivos Z-Wave operan entre 868 40 y 926 3 MHz dependiendo de las restricciones locales. Puede encontrar la información completa sobre las especificaciones y certificaciones del dispositivo en support aeotec.com/siren6/specs

Déclaration de conformité. Aeotec Limited déclare que le ZW164 est conforme aux exigences essentielles et autres dispositions pertinentes de BED 2014/53/EU. BoHS 2011/65/EU. IEC 62321:2008 EN 50581:2012 Le texte intégral de la déclaration est disponible sur support aeotec.com/siren6/doc

Spécifications, Les appareils Z-Wave fonctionnent entre 868 40 et 926 3 MHz en fonction des restrictions locales. Informations complètes sur les spécifications et les certifications des appareils sur support aeotec.com/siren6/specs

Konformitätserklärung, Aeotec Limited erklärt, dass ZW164 den grundlegenden

Anforderungen und anderen relevanten Bestimmungen von BED 2014/53 / EU, BoHS 2011/65 EU. IEC 62321: 2008. EN 50581: 2012. Der vollständige Wortlaut der Frklärung ist unter folgender Internetadresse support aeotec.com/siren6/doc.abrufbar.

Spezifikationen Z-Wave Geräte arbeiten zwischen 868 40 und 926 3 Mbz in Abhängigkeit vo lokalen Beschränkungen. Es strahlt bis zu -3.9 dBm EBP Sendeleistung ab, was Verbindunger über kurze Strecken ermöglicht. Vollständige Informationen über Gerätespezifikationen und Zertifizierungen finden Sie auf sunnort aegtec com/siren6/snecs

Dichiarazione di conformità Aeotec Limited dichiara che ZW164 è conforme ai requisit fondamentali e altre disposizioni importanti di BED 2014/53/EU. BoHS 2011/65/EU. IEC 62321:2008 EN 50581:2012. Il testo complete della dichiarazione è disponibile su upport aeotec.com/siren6/doc

Specifiche tecniche. I dispositivi Z-Wave funzionano tra 868.40 e 926.3 MHz in base alle restrizioni locali. Informazioni complete sulle specifiche del dispositivo e sulle certificazioni su support aeotec.com/siren6/specs

Conformiteitsverklaring, Aeotec Limited verklaart dat ZW164, voldoet aan alle essentiële vereisten en andere benalingen van de Bichtlijn radioapparatuur 2014/53/ELL Bichtlijn 2011/65/EU, IEC 62321:2008, EN 50581:2012, De volledige tekst van de verklaring is beschikbaar vanaf support aeotec.com/siren6/doc

Specificaties, Z-Wave-apparaten functioneren tussen 868,40 en 926,3 MHz, afhankeliik van lokale beperkingen. Meer informatie over specificaties en certificeringen is te vinden op support aeotec.com/siren6/specs

Deklaration av Överensstämmelse. Aeotec Limited deklarerar att ZW164. överensstämmer med de väsentliga kraven och andra relevanta bestämmelser i RED 2014/53/ELL RoHS 2011/65/EU. IEC 62321:2008, EN 50581:2012, Den fullständiga texten för deklarationen är tillgänglig på support.aeotec.com/siren6/doc

Specifikationer, Z-Wave-enheterna kan fungera mellan 868.40 och 926.3 MHz, beroende på lokala restriktioner. Fullständig information om enhetsspecifikationer och certificingar finns på support aeotec.com/siren6/space

FCC ID: 2AOGIZW162

In Europe contact Aeotec Group GmbH: Große Johannisstraße 7, 20457 Hamburg, Germany,

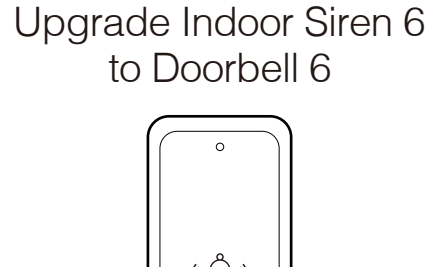

(e) (

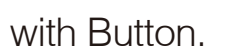

Find out more: aeotec.com/buy

© & ™ Aeotec Limited

Version: FT501016400001 - AB

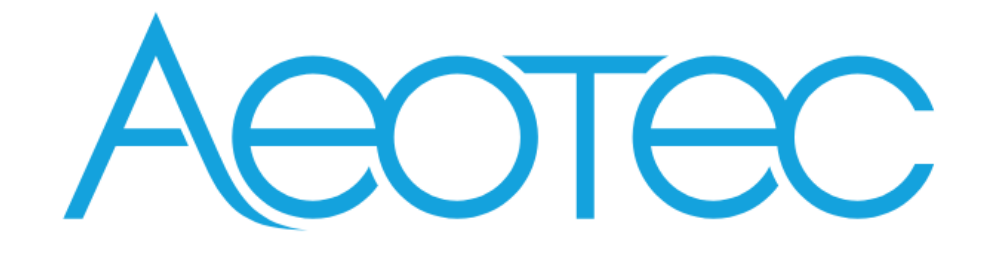

# Indoor Siren 6

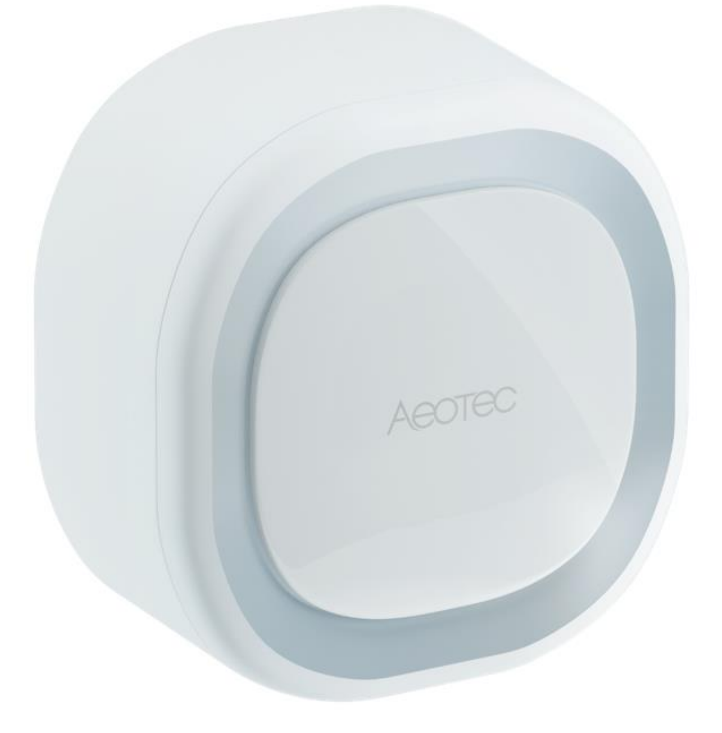

# Table of Content

| 1 | INT  | ERFACES & ACCESSORIES                                  | 3  |
|---|------|--------------------------------------------------------|----|
| 2 | FEA  | TURES & SPECIFICATIONS                                 | 4  |
|   | 2.1  | Chime                                                  | 4  |
|   | 2.2  | Button                                                 | 5  |
| 3 | PRC  | DDUCT QUICK START                                      | 6  |
|   | 3.1  | Important safety information                           | 6  |
|   | 3.2  | How to add Chime into Z-Wave network                   | 6  |
|   | 3.3  | How to remove Chime from Z-Wave network                | 6  |
|   | 3.4  | How to factory reset Chime                             | 7  |
|   | 3.5  | How to install Chime                                   | 7  |
|   | 3.6  | How to install Button                                  | 7  |
|   | 3.7  | How to pair Button                                     | 8  |
|   | 3.8  | How to unpair Button                                   | 9  |
|   | 3.9  | How to factory reset Button                            | 9  |
| 4 | SOF  | FTWARE FUNCTION DEFINITION                             | 10 |
|   | 4.1  | User Behavior Interaction                              | 10 |
|   | 4.2  | Supplementary Explanation about Button                 | 12 |
|   | 4.3  | Announced Command Classes in NIF                       | 12 |
|   | 4.4  | Basic Command Class mapping                            | 13 |
|   | 4.5  | Z-Wave Plus Info                                       | 13 |
|   | 4.6  | Manufacturer Specific                                  | 13 |
|   | 4.7  | Version                                                | 13 |
|   | 4.8  | Notification                                           | 13 |
|   | 4.9  | Multi Channel                                          | 14 |
|   | 4.9. | .1 Endpoint Capability                                 | 14 |
|   | 4.9. | .2 Endpoint Priority Definition                        | 14 |
|   | 4.9. | .3 Endpoint responses to receiving Notification Report | 14 |
|   | 4.10 | Association Group Info                                 | 16 |
|   | 4.11 | Configuration                                          |    |
|   |      |                                                        |    |

# **1** INTERFACES & ACCESSORIES

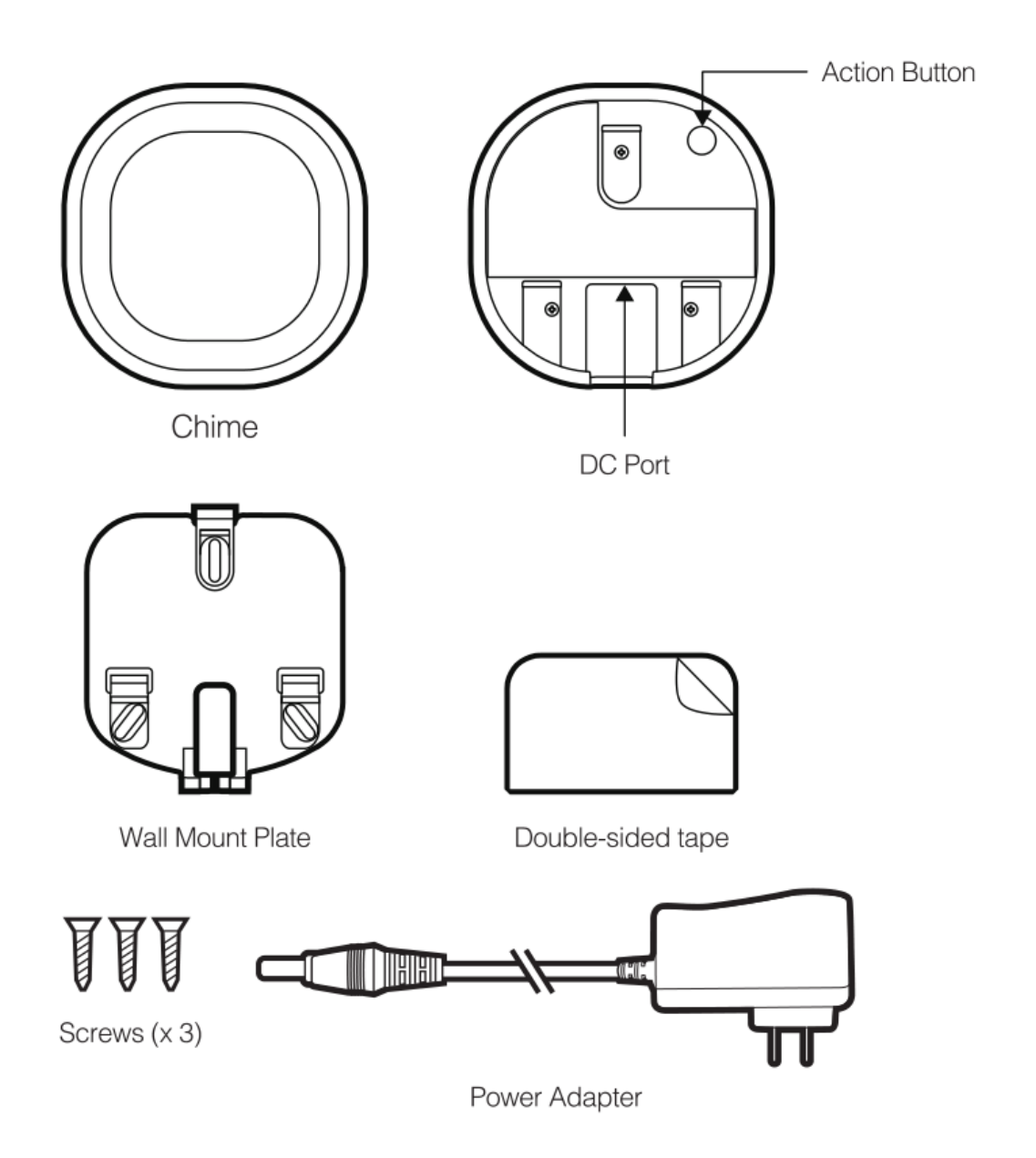

| Terminology   | Description                                                                                                    |
|---------------|----------------------------------------------------------------------------------------------------|
| Chime         | A component based on Z-Wave and 433.92MHz/FSK technology, and it can be used to play tone when triggered by Z-Wave Command or paired Button.<br>Note: Chime is equivalent to Indoor Siren 6 in this Engineering Specification.<br>• Refer to Section 2.1 for details.                                                                                                    |
| Button        | A component based on 433.92MHz/FSK technology, and it can be used to wireless control<br>Chime to play tone.<br>Note: There is no Button in the box. If you want to make your Indoor Siren 6 become a<br>doorbell, you need to purchase another product, ZW166 Button. Or purchase a set of ZW162<br>Indoor Siren 6 directly, which is with one Button inside. The function of Indoor Siren 6 is<br>the same as Doorbell 6.<br>• Refer to Section 2.2 for details. |
| Action Button | <ul> <li>A button in Chime, and it can be used for networking, resetting, and pairing Button, etc.</li> <li>Refer to Section 4.1 for details.</li> </ul>                                                                                                    |
| Ring Button   | <ul> <li>A button in Button, and it can be used for wireless controlling Chime to play tone.</li> <li>Refer to Section 4.2 for details.</li> </ul>                                                                                                    |

# **2** FEATURES & SPECIFICATIONS

## 2.1 Chime

Note: Chime is equivalent to Indoor Siren 6 in this Engineering Specification.

| Parameter                            | Value                                                                                                    |
|--------------------------------------|----------------------------------------------------------------------------------------------------|
| Product Identifier                   | ZW164                                                                                                    |
| Dimensions                           | 76*76*38.5mm                                                                                                    |
| Weight                               | 100g                                                                                                    |
| Color                                | White                                                                                                    |
| Shell Material                       | PC-6600                                                                                                    |
| Shell Surface Treatment              | Bright scrub                                                                                                    |
| Shell Fire-proof Level               | UL94 V-0                                                                                                    |
| Waterproof and Dustproof             | Rated IP20 under IEC standard 60529                                                                                                    |
| Operating Temperature                | 32~104°F (0~40°C)                                                                                                    |
| Relative Humidity                    | 8%~80%                                                                                                    |
| Wireless Technology                  | Z-Wave (Between Chime and Controller), 433.92MHz/FSK(Between Chime and Button)                                                             |
| Z-Wave Plus                          | Yes                                                                                                    |
| Z-Wave Module                        | ZM5101                                                                                                    |
| Z-Wave Version                       | 6.71.03                                                                                                    |
| Z-Wave Library Type                  | Enhanced 232 Slave                                                                                                    |
| Z-Wave Device Type                   | Sound Switch                                                                                                    |
| Z-Wave Role Type                     | Always On Slave                                                                                                    |
| Security Class                       | Non-Security, S0, S2 Unauthenticated, and S2 Authenticated                                                                                 |
| Smart Start Compatible               | Νο                                                                                                    |
| Over The Air (OTA)                   | Support                                                                                                    |
| Multi Channel Device                 | Yes                                                                                                    |
| Association                          | Support                                                                                                    |
| Factory Reset                        | Support                                                                                                    |
| Power-down Memory                    | Support                                                                                                    |
| Z-Wave Antenna Distance              | 30m (Indoor) /150m (Outdoor). Between Chime and Controller.                                                                                |
| Button Control Distance              | 120m (Barrier-free sight line distance). Between Chime and Button.                                                                         |
| Indicator Light Color                | White                                                                                                    |
| Indicator Light<br>Color Temperature | 5500K                                                                                                    |
| Indicator Light Power                | 2W                                                                                                    |
| Buttons and Connectors               | Action Button (x1) DC Port (x1)                                                                                                    |
| Input Voltage                        | DC 5V/2A Power Adapter                                                                                                    |
| Battery                              | Quantity: 1<br>Model: PT502035<br>Capacity: 400mAh<br>Detachable: No<br>Chargeable: Yes. Charging via Power Adapter.<br>Endurance: 4 hours |
| Working Current                      | 80mA                                                                                                    |
| Standby Current                      | 70mA                                                                                                    |
| Built-in Sensors                     | Vibration Sensor                                                                                                    |
| Supported Paired Buttons             | Max: 3                                                                                                    |
| Tones Storage Size                   | 16M                                                                                                    |
| Supported Tones                      | Max: 30. No interface to replace the built-in tones. If you want to change these built-in tones, please contact us to customize.           |

| Tone Effect Configurable  | Support                                                                |
|---------------------------|------------------------------------------------------------------------|
| Light Effect Configurable | Support                                                                |
| Volume                    | Max: 105dB                                                             |
| Volume Adjustable         | Support                                                                |
| Safety Certifications     | US: FCC ID, FCC SDOC<br>EU: CE-EMC, CE-RED, CE-LVD, Battery<br>AU: RCM |

#### 2.2 Button

Note: There is no Button in the box. If you want to make your Indoor Siren 6 become a doorbell, you need to purchase another product, ZW166 Button. Or purchase a set of ZW162 Doorbell 6 directly, which is with one Button inside. The function of Indoor Siren 6 is the same as Doorbell 6.

| Parameter                | Value                                                                                                    |  |  |  |  |
|--------------------------|----------------------------------------------------------------------------------------------------|--|--|--|--|
| Product Identifier       | ZW166                                                                                                    |  |  |  |  |
| Dimensions               | 85*38*14mm                                                                                                  |  |  |  |  |
| Weight                   | 35g                                                                                                    |  |  |  |  |
| Color                    | White                                                                                                    |  |  |  |  |
| Shell Material           | ABS PA757                                                                                                   |  |  |  |  |
| Shell Surface Treatment  | Bright scrub                                                                                                |  |  |  |  |
| Shell Fire-proof level   | UL94 HB                                                                                                    |  |  |  |  |
| Waterproof and Dustproof | Rated IP55 under IEC standard 60529                                                                         |  |  |  |  |
| Operating temperature    | 32~104°F (0~40°C)                                                                                           |  |  |  |  |
| Relative Humidity        | 8%~80%                                                                                                    |  |  |  |  |
| Wireless Technology      | 433.92MHz/FSK(Between Chime and Button)                                                                     |  |  |  |  |
| Button Control Distance  | 120m (Barrier-free sight line distance). Between Chime and Button.                                          |  |  |  |  |
| Indicator Light Color    | White                                                                                                    |  |  |  |  |
| Buttons and Connectors   | Ring Button(x1)                                                                                             |  |  |  |  |
| Input Voltage            | 3V lithium battery                                                                                          |  |  |  |  |
| Battery                  | Quantity: 1<br>Model: CR2450<br>Capacity: 630mAh<br>Detachable: Yes<br>Chargeable: No<br>Endurance: 2 years |  |  |  |  |
| Working Current          | 20mA                                                                                                    |  |  |  |  |
| Standby Current          | 0.1uA                                                                                                    |  |  |  |  |
| Safety Certifications    | US: FCC ID<br>EU: CE-RED, CE-LVD<br>AU: RCM                                                                 |  |  |  |  |

# **3 PRODUCT QUICK START**

## 3.1 Important safety information

Please read this Engineering Specification carefully for correct and effective use.

Failure to follow the recommendations set forth by AEOTEC Limited may be dangerous or cause a violation of the law. The manufacturer, importer, distributor, and/or reseller will not be held responsible for any loss or damage resulting from not following any instruction in this guide or in other materials.

Chime is intended for indoor use in dry locations only. Do not use in damp, moist, and/or wet locations. Button offers IP55 water protection and is suitable for outdoor use without direct exposure to heavy and penetrative rain. Button is constructed with nylon; away from heat and do not expose to flame.

#### Warning:

To prevent possible hearing damage, test only when wearing appropriate hearing protection.

Contains small parts; keep away from children.

## **3.2** How to add Chime into Z-Wave network

This product supports Security 2 Command Class. While a Security S2 enabled Controller is needed in order to fully use the security feature. This product can be included and operated in any Z-Wave network with other Z-Wave certified devices from other manufacturers and/or other applications. All non-battery operated nodes within the network will act as repeaters regardless of vendor to increase reliability of the network.

1. Set your Z-Wave Controller into its 'Add Device' mode in order to add Chime into your Z-Wave system. Refer to the Controller's manual if you are unsure of how to perform this step.

2. Power on Chime via the provided power adapter; its LED will be breathing white light all the time.

3. Click Chime Action Button once, it will quickly flash white light for 30 seconds until Chime is added into the network. It will become constantly bright white light after being assigned a NodelD.

4. If your Z-Wave Controller supports S2 encryption, enter the first 5 digits of DSK into your Controller's interface if /when requested. The DSK is printed on Chime's housing.

5. If Adding fails, it will slowly flash white light 3 times and then become breathing white light; repeat steps 1 to 4. Contact us for further support if needed.

6. If Adding succeeds, it will quickly flash white light 3 times and then become off. Now, Chime is a part of your Z-Wave home control system. You can configure it and its automations via your Z-Wave system; please refer to your software's user guide for precise instructions.

#### Note:

If Action Button is clicked again during the Learn Mode, the Learn Mode will exit. At the same time, Indicator Light will extinguish immediately, and then become breathing white light.

## 3.3 How to remove Chime from Z-Wave network

1. Set your Z-Wave Controller into its 'Remove Device' mode in order to remove Chime from your Z-Wave system. Refer to the Controller's manual if you are unsure of how to perform this step.

2. Power on Chime via the provided power adapter; its LED will be off.

3. Click Chime Action Button 6 times quickly; it will bright white light, up to 2s.

4. If Removing fails, it will keep off; repeat steps 1 to 3. Contact us for further support if needed.

5. If Removing succeeds, it will quickly flash white light 3 times and then become breathing white light. Now, Chime is removed from Z-Wave network successfully.

## 3.4 How to factory reset Chime

If the primary controller is missing or inoperable, you may need to reset the device to factory settings.

Make sure the Chime is powered. To complete the reset process manually, press and hold the Action Button for at least 20s. The LED indicator will quickly flash white light 3 times and then become breathing white light, which indicates the reset operation is successful. Otherwise, please try again. Contact us for further support if needed.

#### Note:

1. This procedure should only be used when the primary controller is missing or inoperable.

- 2. Factory Reset Chime will:
- (a) Remove Chime from Z-Wave network;
- (b) Delete the Association setting;
- (c) Restore the configuration settings to the default. (Except configuration parameter 51/52/53/54)

## 3.5 How to install Chime

1. Select an installation location for Chime. Do not yet install it.

- 2. Power on Chime via the provided power adapter.
- 3. Affix Chime in the desired installation location using the provided mounting plate.
- a. Affix the mounting plate to the selected surface; affix it using either 3 × 20mm screws or double-sided tape.
- b. Lock your Chime onto the mounting plate.

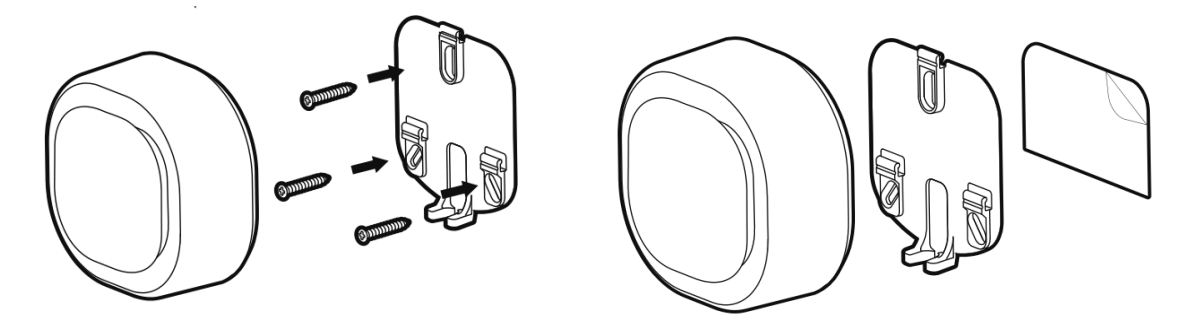

## 3.6 How to install Button

There is no Button in the box. If you want to make your Indoor Siren 6 become a doorbell, you need to purchase another product, ZW166 Button. Chime and Button communicate wirelessly and can be installed up to 120 meters/393 feet apart. However, the wireless range is reduced by interference from competing wireless signals, doors, and walls. Before installing Chime, test your desired installation location for both Button and Chime first to ensure that a reliable wireless connection can be made between the 2 parts.

Avoid exposing Button to direct sunlight where possible to avoid UV damage and reduced battery performance.

1. Select an installation location for Button. Do not yet install it.

2. Power on Button.

a. Remove the 2 screws from Button's rear to open its battery cover and install the provided CR2450 battery with the positive (+) on top.

b. Replace the battery cover and the 2 screws.

3. Test the wireless connection by pressing Ring Button to trigger a doorbell alert. Select an alternative installation location for Chime if the connection is poor.

4. Install Button.

a. Affix the mounting plate to the selected surface; affix it using either 2 × 20mm screws or double-sided tape.

b. Lock your Button onto the mounting plate.

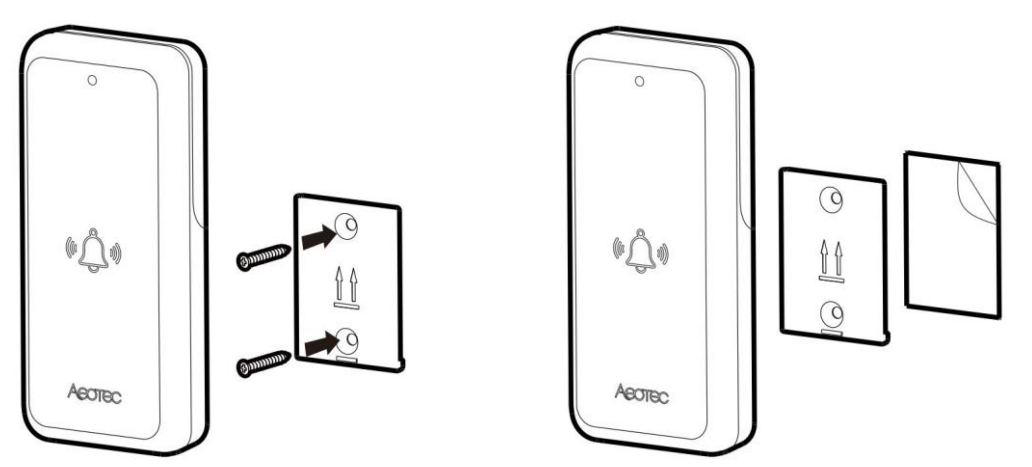

## 3.7 How to pair Button

There are two way to trigger pairing Button:

- Manually quick click Chime Action Button. Can be done both in and out of the network.
- With Configuration Set. Can only be done in the network. Refer to Configuration Parameter 49/50/51 for details.

Below is mainly about manually quick click Chime Action Button to trigger pairing Button.

- 1. Different click times will trigger different Pairing Button Mode. Please action as shown below.
- Click Action Button **3 times** quickly will trigger **Pairing #1 Button Mode**.
- Click Action Button 4 times quickly will trigger Pairing #2 Button Mode.
- Click Action Button 5 times quickly will trigger Pairing #3 Button Mode.
- 2. Observe Chime Indicator Light to make sure which Button is waiting for pairing.
- When Pairing #1 Button Mode is triggered, Chime Indicator Light will bright 1 time ON 0.5s OFF 1s, and then become constantly bright white light, indicating that Pairing #1 Button Mode has already triggered. Pairing time is up to 10 seconds. In this time period, user MUST manually click Ring Button 3 times quickly. Otherwise it cannot be paired successfully.
- When **Pairing #2 Button Mode** is triggered, Chime Indicator Light will bright **2 times** ON 0.5s OFF 1s, and then become constantly bright white light, indicating that Pairing #2 Button Mode has already triggered. Pairing time is up to 10 seconds. In this time period, user MUST manually click Ring Button 3 times quickly. Otherwise it cannot be paired successfully.
- When Pairing #3 Button Mode is triggered, Chime Indicator Light will bright 3 times ON 0.5s OFF 1s, and then become constantly bright white light, indicating that Pairing #3 Button Mode has already triggered. Pairing time is up to 10 seconds. In this time period, user MUST manually click Ring Button 3 times quickly. Otherwise it cannot be paired successfully.
- 3. Determine pairing results.

- If pairing Button succeeds, Chime Indicator Light will quickly flash white light 3 times and **play the corresponding tone of paired Button**, and then become breathing white light (when Chime is out of the Z-Wave network) or off (when Chime is in the Z-Wave network)
- If pairing Button fails, Chime Indicator Light will slowly flash white light 3 times and then become breathing white light (when Chime is out of the Z-Wave network) or off (when Chime is in the Z-Wave network).

#### Note:

- Only one Button can be paired at one time.
- Each successful pairing will overwrite the previous paired Button which has the same Button Number.
- This manually quick click Action Button operation can only be used to trigger pairing, not unpairing.
- If you want to exit Pairing Button Mode, what you need to do is that click the Action Button once.

#### 3.8 How to unpair Button

There is only one way to trigger unpairing Button:

• With Configuration Set. Can only be done in the network. Refer to Configuration Parameter 48 for details.

#### 3.9 How to factory reset Button

There is no way to factory reset Button. If something happens to Button, please try to re-power it. Contact us for further support if needed.

# 4 SOFTWARE FUNCTION DEFINITION

## 4.1 User Behavior Interaction

#### Note: Indicator Light in the table below refers to Chime Indicator Light, but not Button Indicator Light.

| User behavior                          | Out of the Z-Wave network                                                                                                    | In the Z-Wave network                                                                                                    |  |  |  |
|----------------------------------------|----------------------------------------------------------------------------------------------------|----------------------------------------------------------------------------------------------------|--|--|--|
| Power OFF                              | Cut the power.                                                                                                    | Cut the power.                                                                                                    |  |  |  |
| Power ON                               | Supply the power:<br>When powered by battery, Indicator Light<br>will be breathing white light for 30s (max).<br>When powered by adapter, Indicator Light                                                                                                    | Supply the power:<br>Indicator Light will become white light for 2s<br>indicating the product has been powered,<br>and then extinguish.                                                                                                    |  |  |  |
| Click Action Button once               | <ul> <li><b>1.Send Node Info for Adding:</b></li> <li>When click Action Button once, Indicator Light will quickly flash white light for 30s until Chime is added into the network. It will become constantly bright white light after being assigned a NodelD.</li> <li>If Adding succeeds, it will quickly flash white light 3 times and then off.</li> <li>If Adding fails, it will slowly flash white light 3 times and then become breathing white light.</li> </ul> | <ul> <li>1.Stop playing tone and light:<br/>Tone will immediately stop, and Indicator<br/>Light will extinguish immediately. Please<br/>note that this function is related to the value<br/>of configuration parameter 0x60(96).</li> <li>2.Exit Paring Button Mode:<br/>Indicator Light will slowly flash white light 3<br/>times and then become off.</li> </ul> |  |  |  |
|                                        | <ul> <li>2.Exit Classic Inclusion Learn Mode:<br/>If Action Button is clicked again during the<br/>Learn Mode, the Learn Mode will exit. At the<br/>same time, Indicator Light will extinguish<br/>immediately, and then become breathing<br/>white light.</li> <li>3.Exit Paring Button Mode:<br/>Indicator Light will slowly flash white light 3<br/>times and then become breathing white<br/>light.</li> </ul>                                                       |                                                                                                    |  |  |  |
| Click Action Button 3 times<br>quickly | <b>Trigger Pairing #1 Button Mode:</b><br>Indicator Light will bright 1 time ON 0.5s OFF<br>1s, and then become constantly bright white<br>light, indicating that Pairing #1 Button Mode<br>has already triggered.                                                                                                    | <b>Trigger Pairing #1 Button Mode:</b><br>Indicator Light will bright 1 time ON 0.5s OFF<br>1s, and then become constantly bright white<br>light, indicating that Pairing #1 Button Mode<br>has already triggered.                                                                                                    |  |  |  |
|                                        | If pairing Button succeeds, Indicator Light<br>will quickly flash white light 3 times and<br>then become breathing white light.<br>If pairing Button fails, Indicator Light will<br>slowly flash white light 3 times and then<br>become breathing white light.                                                                                                    | If pairing Button succeeds, Indicator Light<br>will quickly flash white light 3 times and<br>then become off.<br>If pairing Button fails, Indicator Light will<br>slowly flash white light 3 times and then<br>become off.                                                                                                    |  |  |  |
| Click Action Button 4 times<br>quickly | Trigger Pairing #2 Button Mode:<br>Indicator Light will bright 2 times ON 0.5s<br>OFF 1s, and then become constantly bright<br>white light, indicating that Pairing #2 Button<br>Mode has already triggered.                                                                                                    | Trigger Pairing #2 Button Mode:<br>Indicator Light will bright 2 times ON 0.5s<br>OFF 1s, and then become constantly bright<br>white light, indicating that Pairing #2 Button<br>Mode has already triggered.                                                                                                    |  |  |  |
|                                        | If pairing Button succeeds, Indicator Light<br>will quickly flash white light 3 times and<br>then become breathing white light.<br>If pairing Button fails, Indicator Light will<br>slowly flash white light 3 times and then<br>become breathing white light.                                                                                                    | If pairing Button succeeds, Indicator Light<br>will quickly flash white light 3 times and<br>then become off.<br>If pairing Button fails, Indicator Light will<br>slowly flash white light 3 times and then<br>become off.                                                                                                    |  |  |  |

| Click Action Button 5 times<br>quickly        | Trigger Pairing #3 Button Mode:<br>Indicator Light will bright 3 times ON 0.5s<br>OFF 1s, and then become constantly bright<br>white light, indicating that Pairing #3 Button<br>Mode has already triggered.<br>If pairing Button succeeds, Indicator Light<br>will quickly flash white light 3 times and<br>then become breathing white light. | Trigger Pairing #3 Button Mode:<br>Indicator Light will bright 3 times ON 0.5s<br>OFF 1s, and then become constantly bright<br>white light, indicating that Pairing #3 Button<br>Mode has already triggered.<br>If pairing Button succeeds, Indicator Light<br>will quickly flash white light 3 times and<br>then become off. |
|-----------------------------------------------|----------------------------------------------------------------------------------------------------|----------------------------------------------------------------------------------------------------|
|                                               | If pairing Button fails, Indicator Light will<br>slowly flash white light 3 times and then<br>become breathing white light.                                                                                                    | If pairing Button fails, Indicator Light will<br>slowly flash white light 3 times and then<br>become off.                                                                                                    |
| Click Action Button 6 times<br>quickly        | <b>Reserved:</b><br>Indicator Light is off from press to release.                                                                                                    | Send Node Info for Removing :<br>Indicator Light will become white light for up<br>to 2s.                                                                                                    |
|                                               |                                                                                                    | If Removing succeeds, Indicator Light will<br>quickly flash white light 3 times and then<br>become breathing white light.<br>If Removing fails, Indicator Light will become<br>off, but not breathing white light.                                                                                                    |
| Press and hold Action Button for [1, 2s)      | Reserved:<br>Indicator Light is off from press to release.                                                                                                    | Reserved:<br>Indicator Light is off from press to release.                                                                                                    |
| Press and hold Action Button<br>for [2, 5s)   | Test the Tone Effect and Light Effect of the<br>Browse Group:<br>Indicator Light will become white light when<br>press, and display in the factory default<br>Tone Effect and Light Effect of the Browse<br>Group when release.                                                                                                    | Test the Tone Effect and Light Effect of the<br>Browse Group:<br>Indicator Light will become white light when<br>press, and display in the user-defined Tone<br>Effect and Light Effect of the Browse Group<br>when release.                                                                                                  |
| Press and hold Action Button<br>for [5, 10s)  | <b>Reserved:</b><br>Indicator Light will become brighter white<br>light when press, and become breathing<br>white light when release.                                                                                                    | <b>Test communication quality:</b><br>Indicator Light will become brighter white<br>light when press, and quickly flash white<br>light when release, indicating start to test<br>communication quality between Chime and<br>Node 1.                                                                                           |
|                                               |                                                                                                    | At the end of the test, Indicator Light will become solid white light for 2 seconds.                                                                                                    |
|                                               |                                                                                                    | If the communication quality is Good, it will<br>quickly flash white light 3 times and then<br>become off.<br>If the communication quality is Weak, it will<br>slowly flash white light 3 times and then<br>become off.                                                                                                    |
| Press and hold Action Button<br>for [10, 20s) | <b>Reserved:</b><br>Indicator Light will become speedup flashing<br>white light when press, and become<br>breathing white light when release.                                                                                                    | <b>Reserved:</b><br>Indicator Light will become speedup flashing<br>white light when press, and become off<br>when release.                                                                                                    |
| Press and hold Action Button<br>for [20, ∞)   | <b>Reserved:</b><br>When the time reaches 20s, Indicator Light<br>will become quickly flash white light 3 times<br>and then become breathing white light, no<br>matter it is pressed or released.                                                                                                    | Factory Reset:<br>When the time reaches 20s, Factory Reset is<br>performed no matter Action Button is<br>pressed or released.                                                                                                    |
|                                               |                                                                                                    | Chime will send out Device Reset Locally<br>Notification Report via Lifeline, and it will<br>perform factory reset no matter the Nodes<br>in the Lifeline Group receive the Device<br>Reset Locally Notification from Chime or<br>not.<br>Indicator Light will become quickly flash<br>white light 3 times and then become    |

|  | reset  | operation    | is | successful. | Otherwise, |
|--|--------|--------------|----|-------------|------------|
|  | please | e try again. |    |             |            |

## 4.2 Supplementary Explanation about Button

| Function                     | Description                                                                                                    |  |  |
|------------------------------|----------------------------------------------------------------------------------------------------|--|--|
| Wireless Control Chime       | When click Ring Button once, Button can wireless control the corresponding paired Chime.                                                                                                    |  |  |
| Pairing Chime                | When click Ring Button 3 times quickly, Button can be paired to Chime while Chime triggers Pairing Button Mode.                                                                                     |  |  |
| Sending Button Info to Chime | When re-power or click Ring Button, Button will send its Button ID, Battery Voltage and Button Software Version to its corresponding paired Chime.                                                  |  |  |
| Automatic sleep              | After sending Button Info to Chime, Button will sleep automatically for saving battery life.                                                                                                    |  |  |
| Low Battery Light Effect     | If #1 Button is low battery, Chime Indicator Light will repeat cycle<br>(ON 100ms, OFF 5s)                                                                                                    |  |  |
|                              | If #2 Button is low battery, Chime Indicator Light will repeat cycle<br>(ON 100ms, OFF 100ms, ON 100ms, OFF 5s)                                                                                     |  |  |
|                              | If #3 Button is low battery, Chime Indicator Light will repeat cycle<br>(ON 100ms, OFF 100ms, ON 100ms, OFF 100m,s ON 100ms, OFF 5s)                                                                |  |  |
|                              | When the battery voltage of Button is lower than 2.8V, it is judged to be low battery.<br>When the battery voltage of Button restores to over 2.9V, it is judged to return to normal.               |  |  |
|                              | Low Battery Light Effect will be activated when Chime detects the corresponding paired Button is low battery, and disappears after the battery returns to normal.                                   |  |  |
|                              | Low Battery Light Effect has the lowest priority among all light effects, that is, it will be displayed when there is no other light effect.                                                        |  |  |
|                              | The Light Effect of the 3 Buttons are different. When multiple Buttons is low battery at the same time, the corresponding light effect of the Button with smaller Button number is displayed first. |  |  |

## 4.3 Announced Command Classes in NIF

**Note:** When DUT is included on S0 level, MANUFACTURER\_SPECIFIC CC is supported non-securely, while included on S2 level, MANUFACTURER\_SPECIFIC CC is supported securely only.

|                           | Manaian | Not added | Non-secure<br>added | Securely 0 added |         | Securely 2 added |         |
|---------------------------|---------|-----------|---------------------|------------------|---------|------------------|---------|
| Command Class             | version |           |                     | Non-secure       | Secure  | Non-secure       | Secure  |
| ZWAVEPLUS_INFO            | 2       | Support   | Support             | Support          |         | Support          |         |
| VERSION                   | 2       | Support   | Support             |                  | Support |                  | Support |
| CONFIGURATION             | 1       | Support   | Support             |                  | Support |                  | Support |
| MANUFACTURER_SPECIFIC     | 2       | Support   | Support             | Support          |         |                  | Support |
| ASSOCIATION_GRP_INFO      | 1       | Support   | Support             |                  | Support |                  | Support |
| ASSOCIATION               | 2       | Support   | Support             |                  | Support |                  | Support |
| POWERLEVEL                | 1       | Support   | Support             |                  | Support |                  | Support |
| MULTI_CHANNEL_ASSOCIATION | 3       | Support   | Support             |                  | Support |                  | Support |
| MULTI_CHANNEL             | 4       | Support   | Support             |                  | Support |                  | Support |
| DEVICE_RESET_LOCALLY      | 1       | Support   | Support             |                  | Support |                  | Support |
| TRANSPORT_SERVICE         | 2       | Support   | Support             | Support          |         | Support          |         |
| SECURITY                  | 1       | Support   | Support             | Support          |         | Support          |         |
| SECURITY_2                | 1       | Support   | Support             | Support          |         | Support          |         |
| SUPERVISION               | 1       | Support   | Support             | Support          |         | Support          |         |
| FIRMWARE_UPDATE_MD        | 4       | Support   | Support             |                  | Support |                  | Support |

| NOTIFICATION | 8 | Support | Support | Support | Support |
|--------------|---|---------|---------|---------|---------|
| SOUND_SWITCH | 1 | Support | Support | Support | Support |

## 4.4 Basic Command Class mapping

Basic Set Command (Value) maps to Sound Switch Tone Play Set Command (Tone Identifier).

Basic Get Command maps to Sound Switch Tone Play Get Command.

Basic Report Command (Value) maps to Sound Switch Tone Play Report Command (Tone Identifier).

#### 4.5 Z-Wave Plus Info

| Parameter           | Value                                               |
|---------------------|-----------------------------------------------------|
| Z-Wave Plus Version | 1                                                   |
| Role Type           | 5 (ZWAVEPLUS_INFO_REPORT_ROLE_TYPE_SLAVE_ALWAYS_ON) |
| Node Type           | 0 (ZWAVEPLUS_INFO_REPORT_NODE_TYPE_ZWAVEPLUS_NODE)  |
| Installer Icon Type | 0x2200 (ICON_TYPE_GENERIC_SOUND_SWITCH)             |
| User Icon Type      | 0x2200 (ICON_TYPE_GENERIC_SOUND_SWITCH)             |

#### 4.6 Manufacturer Specific

| Parameter              | Value                        |  |  |
|------------------------|------------------------------|--|--|
| Manufacturer ID 1      | 0x03                         |  |  |
| Manufacturer ID 2 0x71 |                              |  |  |
| Product Type ID 1      | 0x00(EU), 0x01(US), 0x02(AU) |  |  |
| Product Type ID 2      | 0x03                         |  |  |
| Product ID 1           | 0x00                         |  |  |
| Product ID 2           | 0xA4                         |  |  |

#### 4.7 Version

| Parameter                    | Value                       |
|------------------------------|-----------------------------|
| Z-Wave Protocol Library Type | 0x03                        |
| Z-Wave Protocol Version      | 0x05                        |
| Z-Wave Protocol Sub Version  | 0x03                        |
| Firmware 0 Version           | ZM5101 Software Version MSB |
| Firmware 0 Sub Version       | ZM5101 Software Version LSB |
| Hardware Version             | 0xA4                        |
| Number of firmware targets   | 0x00                        |

## 4.8 Notification

| Notification Type |      | Notification Events      |      | Description                            |
|-------------------|------|--------------------------|------|----------------------------------------|
| Home Security     | 0x07 | State idle               | 0x00 | N/A                                    |
|                   |      | Tampering, product moved | 0x09 | Chime is tampered and moved.           |
| Power Management  | 0x08 | State idle               | 0x00 | Button's battery comes back to normal. |
|                   |      | Replace battery soon     | 0x0A | Button's battery is in low battery.    |
| Siren             | 0x0E | State idle               | 0x00 | Chime alarm is inactive.               |
|                   |      | Siren active             | 0x01 | Chime alarm is triggered.              |

## 4.9 Multi Channel

#### 4.9.1 Endpoint Capability

| Parameter             | Value                                                                                                    |
|-----------------------|----------------------------------------------------------------------------------------------------|
| Individual End Points | 8                                                                                                    |
| Aggregated End Points | 0                                                                                                    |
| Dynamic               | 0                                                                                                    |
| Identical             | 1                                                                                                    |
| Generic Device Class  | GENERIC_TYPE_AV_CONTROL_POINT                                                                                                    |
| Specific Device Class | SPECIFIC_TYPE_SOUND_SWITCH                                                                                                    |
| Command Classes       | COMMAND_CLASS_ZWAVEPLUS_INFO<br>COMMAND_CLASS_SECURITY<br>COMMAND_CLASS_SECURITY_2<br>COMMAND_CLASS_SUPERVISION<br>COMMAND_CLASS_ASSOCIATION<br>COMMAND_CLASS_ASSOCIATION_GRP_INFO<br>COMMAND_CLASS_MULTI_CHANNEL_ASSOCIATION<br>COMMAND_CLASS_NOTIFICATION<br>COMMAND_CLASS_SOUND_SWITCH |

#### Note:

In order to implement multiple different applications, especially the function that customize different Light Effect and Tone Effect for different Endpoints with Configuration CC and Sound Switch CC, and the function that distinguish which paired Button is clicked, although this product has only one speaker and one Indicator Light, we still design it as Multi Channel Device. For easy understanding, we suggest you consider these Endpoints as Virtual Application Resources. In addition, you may get an overview of Endpoint's application function through the Group Name in the AGI. Designed as Multi Channel Device will greatly enrich the product's functions and meet more application scenarios.

#### 4.9.2 Endpoint Priority Definition

| Endpoint                                                                                                    | Application Function                                                                                               | Priority                                                                                                    |
|----------------------------------------------------------------------------------------------------|----------------------------------------------------------------------------------------------------|----------------------------------------------------------------------------------------------------|
| 1                                                                                                    | Browse                                                                                                    | 1 (Highest)                                                                                                    |
| 2                                                                                                    | Tampering                                                                                                    | 4 (Lowest)                                                                                                    |
| 3                                                                                                    | Doorbell 1                                                                                                    | 3                                                                                                    |
| 4                                                                                                    | Doorbell 2                                                                                                    | 3                                                                                                    |
| 5                                                                                                    | Doorbell 3                                                                                                    | 3                                                                                                    |
| 6                                                                                                    | Environment                                                                                                    | 2                                                                                                    |
| 7                                                                                                    | Security                                                                                                    | 2                                                                                                    |
| 8                                                                                                    | Emergency                                                                                                    | 2                                                                                                    |
| Rule Description                                                                                                    |                                                                                                    | Example                                                                                                    |
| An Endpoint is playing tone; a<br>same-priority or high-priority<br>then the playing tone will<br>Endpoint configuration, and<br>stop playing. | t the same time, if another<br>Endpoint is also triggered,<br>be replaced by the new<br>the original Endpoint will | The Endpoint 2(Doorbell 1) is playing tone; at the same time, if<br>Endpoint 4(Doorbell 2) or Endpoint 6(Environment) is also<br>triggered, then the playing tone will be replaced by Endpoint 4<br>or Endpoint 6, and Endpoint 2 will stop playing. |
| An Endpoint is playing tone; a<br>low-priority Endpoint is also<br>tone will NOT be replaced by<br>original Endpoint will keep pl              | t the same time, if another<br>triggered, then the playing<br>the new Endpoint, and the<br>aying.                  | The Endpoint 1(Browse) is playing tone; at the same time, if<br>Endpoint 2(Tampering) or Endpoint 3(Doorbell 1) is also<br>triggered, then the playing tone will NOT be replaced by<br>Endpoint 2 or Endpoint 3, and Endpoint 1 will keep playing.   |

#### 4.9.3 Endpoint responses to receiving Notification Report

Some nodes may only support Lifeline association group, without any other control association groups. And some nodes may not support Multi Channel communication. Considering compatibility, we implement the application function that Endpoint responses to receiving Notification Report. Below is more details.

When Endpoint receives Notification Report issued from other notification nodes, Endpoint will be triggered to play tone and light, as long as the Notification Report is listed in the following table. For example, when Endpoint 6 (Environment) receives Notification Report (Smoke detected) or Notification Report (Water Leak detected) issued from other notification nodes, it will trigger Endpoint 6 to play tone and light corresponding to Endpoint 6's configuration.

Besides, when Root Device receives Notification Report issued from other notification nodes, Root Device will transfer the Notification Report to Endpoint 6, 7 or 8 to trigger playing tone and light, as long as the Notification Report is listed in the following table. For example, when Root Device receives Notification Report (Intrusion), it will trigger Endpoint 7 (Security) to play tone and light corresponding to Endpoint 7's configuration. In other words, this product is also compatible with nodes that do not support Multi Channel communication.

In short, notification nodes in the Z-Wave network can operated with this product to make a notable siren alarm for some environment, security or emergency events.

| Endpoint | Application | Notification Type | Value | Notification Event                           | Value |
|----------|-------------|-------------------|-------|----------------------------------------------|-------|
| 1        | Browse      | N/A               | N/A   | N/A                                          | N/A   |
| 2        | Tampering   | N/A               | N/A   | N/A                                          | N/A   |
| 3        | Doorbell 1  | N/A               | N/A   | N/A                                          | N/A   |
| 4        | Doorbell 2  | N/A               | N/A   | N/A                                          | N/A   |
| 5        | Doorbell 3  | N/A               | N/A   | N/A                                          | N/A   |
| 6        | Environment | Smoke Alarm       | 0x01  | Smoke detected (location provided)           | 0x01  |
|          |             |                   |       | Smoke detected                               | 0x02  |
|          |             | CO Alarm          | 0x02  | Carbon monoxide detected (location provided) | 0x01  |
|          |             |                   |       | Carbon monoxide detected                     | 0x02  |
|          |             | CO2 Alarm         | 0x03  | Carbon dioxide detected (location provided)  | 0x01  |
|          |             |                   |       | Carbon dioxide detected                      | 0x02  |
|          |             | Heat Alarm        | 0x04  | Overheat detected (location provided)        | 0x01  |
|          |             |                   |       | Overheat detected                            | 0x02  |
|          |             |                   |       | Under heat detected (location provided)      | 0x05  |
|          |             |                   |       | Under heat detected                          | 0x06  |
|          |             | Water Alarm       | 0x05  | Water leak detected (location provided)      | 0x01  |
|          |             |                   |       | Water leak detected                          | 0x02  |
|          |             | Gas Alarm         | 0x12  | Combustible gas detected (location provided) | 0x01  |
|          |             |                   |       | Combustible gas detected                     | 0x02  |
|          |             |                   |       | Toxic gas detected (location provided)       | 0x03  |
|          |             |                   |       | Toxic gas detected                           | 0x04  |
| 7        | Security    | Access Control    | 0x06  | Window/door is open                          | 0x16  |
|          |             |                   |       | Intrusion (location provided)                | 0x01  |
|          |             |                   |       | Intrusion                                    | 0x02  |
|          |             |                   |       | Tampering, product cover removed             | 0x03  |
|          |             |                   |       | Tampering, invalid code                      | 0x04  |
|          |             | Home Security     | 0x07  | Glass breakage (location provided)           | 0x05  |
|          |             |                   |       | Glass breakage                               | 0x06  |
|          |             |                   |       | Motion detection (location provided)         | 0x07  |
|          |             |                   |       | Motion detection                             | 0x08  |
|          |             |                   |       | Tampering, product moved                     | 0x09  |
| 8        | Emergency   | Emergency Alarm   | 0x0A  | Contact police                               | 0x01  |
|          |             |                   |       | Contact fire service                         | 0x02  |
|          |             |                   |       | Contact medical service                      | 0x03  |

The table below defines which Notification Report can trigger Endpoint to play tone and light.

## 4.10 Association Group Info

Root device

| ID | Name                            | Node count | Profile           | Function                                                                                                    |
|----|---------------------------------|------------|-------------------|----------------------------------------------------------------------------------------------------|
| 1  | Lifeline                        | 5          | General: Lifeline | Device Reset Locally Notification:<br>Issued when Factory Reset is performed.<br>Sound Switch Tone Play Report:<br>Issued when a tone has started playing.<br>Sound Switch Configuration Report:<br>Issued when volume or default tone has changed.<br>Notification Report (Type=0x0E; Event=0x01):<br>Issued when Chime starts playing tone.<br>Notification Report (Type=0x0E; Event=0x00):<br>Issued when Chime stops playing tone.<br>Notification Report (Type=0x07; Event=0x09):<br>Issued when Chime is tampered and moved.<br>Notification Report (Type=0x08; Event=0x0A):<br>Issued when Button is low battery.<br>Notification Report (Type=0x08; Event=0x00):<br>Issued when Button comes back to normal battery.<br>Configuration Report (Parameter=0x32):<br>Issued when Pairing Button Mode is triggered.<br>Configuration Report (Parameter=0x33):<br>Issued when Unpairing or Pairing Button Mode finishes. |
| 2  | On/Off control<br>(Browse)      | 5          | Control: Key01    | Mirror of endpoint 1, group 2                                                                                                    |
| 3  | On/Off control<br>(Tampering)   | 5          | Control: Key02    | Mirror of endpoint 2, group 2                                                                                                    |
| 4  | On/Off control<br>(Doorbell 1)  | 5          | Control: Key03    | Mirror of endpoint 3, group 2                                                                                                    |
| 5  | On/Off control<br>(Doorbell 2)  | 5          | Control: Key04    | Mirror of endpoint 4, group 2                                                                                                    |
| 6  | On/Off control<br>(Doorbell 3)  | 5          | Control: Key05    | Mirror of endpoint 5, group 2                                                                                                    |
| 7  | On/Off control<br>(Environment) | 5          | Control: Key06    | Mirror of endpoint 6, group 2                                                                                                    |
| 8  | On/Off control<br>(Security)    | 5          | Control: Key07    | Mirror of endpoint 7, group 2                                                                                                    |
| 9  | On/Off control<br>(Emergency)   | 5          | Control: Key08    | Mirror of endpoint 8, group 2                                                                                                    |

## Endpoint 1

| ID | Name                       | Node count | Profile           | Function                                                                                                    |
|----|----------------------------|------------|-------------------|----------------------------------------------------------------------------------------------------|
| 1  | Lifeline                   | 0          | General: Lifeline | Sound Switch Tone Play Report:<br>Issued when a tone has started playing.<br>Sound Switch Configuration Report:<br>Issued when volume or default tone has changed.<br>Notification Report (Type=0x0E; Event=0x01):<br>Issued when Endpoint 1 starts playing tone.<br>Notification Report (Type=0x0E; Event=0x00):<br>Issued when Endpoint 1 stops playing tone. |
| 2  | On/Off control<br>(Browse) | 5          | Control: Key01    | When Endpoint 1 starts playing tone or stops playing tone, Nodes associated are controlled and will receive a Basic Set CC.                                                                                                    |

#### Endpoint 2

| ID | Name     | Node count | Profile           | Function                                                                  |
|----|----------|------------|-------------------|---------------------------------------------------------------------------|
| 1  | Lifeline | 0          | General: Lifeline | Sound Switch Tone Play Report:<br>Issued when a tone has started playing. |

|   |                               |   |                | Sound Switch Configuration Report:<br>Issued when volume or default tone has changed.<br>Notification Report (Type=0x0E; Event=0x01):<br>Issued when Endpoint 2 starts playing tone.<br>Notification Report (Type=0x0E; Event=0x00):<br>Issued when Endpoint 2 stops playing tone. |
|---|-------------------------------|---|----------------|----------------------------------------------------------------------------------------------------|
| 2 | On/Off control<br>(Tampering) | 5 | Control: Key02 | When Endpoint 2 starts playing tone or stops playing tone, Nodes associated are controlled and will receive a Basic Set CC.                                                                                                    |

## Endpoint 3

| ID | Name                           | Node count | Profile           | Function                                                                                                    |
|----|--------------------------------|------------|-------------------|----------------------------------------------------------------------------------------------------|
| 1  | Lifeline                       | 0          | General: Lifeline | Sound Switch Tone Play Report:<br>Issued when a tone has started playing.<br>Sound Switch Configuration Report:<br>Issued when volume or default tone has changed.<br>Notification Report (Type=0x0E; Event=0x01):<br>Issued when Endpoint 3 starts playing tone.<br>Notification Report (Type=0x0E; Event=0x00):<br>Issued when Endpoint 3 stops playing tone.<br>Notification Report (Type=0x08; Event=0x0A):<br>Issued when #1 Button is low battery.<br>Notification Report (Type=0x08; Event=0x00):<br>Issued when #1 Button comes back to normal battery. |
| 2  | On/Off control<br>(Doorbell 1) | 5          | Control: Key03    | When Endpoint 3 starts playing tone or stops playing tone, Nodes associated are controlled and will receive a Basic Set CC.                                                                                                    |

## Endpoint 4

| ID | Name                           | Node count | Profile           | Function                                                                                                    |
|----|--------------------------------|------------|-------------------|----------------------------------------------------------------------------------------------------|
| 1  | Lifeline                       | 0          | General: Lifeline | Sound Switch Tone Play Report:<br>Issued when a tone has started playing.<br>Sound Switch Configuration Report:<br>Issued when volume or default tone has changed.<br>Notification Report (Type=0x0E; Event=0x01):<br>Issued when Endpoint 4 starts playing tone.<br>Notification Report (Type=0x0E; Event=0x00):<br>Issued when Endpoint 4 stops playing tone.<br>Notification Report (Type=0x08; Event=0x0A):<br>Issued when #2 Button is low battery.<br>Notification Report (Type=0x08; Event=0x00):<br>Issued when #2 Button comes back to normal battery. |
| 2  | On/Off control<br>(Doorbell 2) | 5          | Control: Key04    | When Endpoint 4 starts playing tone or stops playing tone, Nodes associated are controlled and will receive a Basic Set CC.                                                                                                    |

## Endpoint 5

| ID | Name     | Node count | Profile           | Function                                                                                                    |
|----|----------|------------|-------------------|----------------------------------------------------------------------------------------------------|
| 1  | Lifeline | 0          | General: Lifeline | Sound Switch Tone Play Report:<br>Issued when a tone has started playing.<br>Sound Switch Configuration Report:<br>Issued when volume or default tone has changed.<br>Notification Report (Type=0x0E; Event=0x01):<br>Issued when Endpoint 5 starts playing tone.<br>Notification Report (Type=0x0E; Event=0x00):<br>Issued when Endpoint 5 stops playing tone.<br>Notification Report (Type=0x08; Event=0x0A):<br>Issued when #3 Button is low battery.<br>Notification Report (Type=0x08; Event=0x00):<br>Issued when #3 Button comes back to normal battery. |

| 2 | On/Off control<br>(Doorbell 3) | 5 | Control: Key05 | When Endpoint 5 starts playing tone or stops playing tone, Nodes associated are controlled and will receive a Basic Set CC. |
|---|--------------------------------|---|----------------|----------------------------------------------------------------------------------------------------|
|---|--------------------------------|---|----------------|----------------------------------------------------------------------------------------------------|

## Endpoint 6

| ID | Name                            | Node count | Profile           | Function                                                                                                    |
|----|---------------------------------|------------|-------------------|----------------------------------------------------------------------------------------------------|
| 1  | Lifeline                        | 0          | General: Lifeline | Sound Switch Tone Play Report:<br>Issued when a tone has started playing.<br>Sound Switch Configuration Report:<br>Issued when volume or default tone has changed.<br>Notification Report (Type=0x0E; Event=0x01):<br>Issued when Endpoint 6 starts playing tone.<br>Notification Report (Type=0x0E; Event=0x00):<br>Issued when Endpoint 6 stops playing tone. |
| 2  | On/Off control<br>(Environment) | 5          | Control: Key06    | When Endpoint 6 starts playing tone or stops playing tone, Nodes associated are controlled and will receive a Basic Set CC.                                                                                                    |

## Endpoint 7

| ID | Name                         | Node count | Profile           | Function                                                                                                    |
|----|------------------------------|------------|-------------------|----------------------------------------------------------------------------------------------------|
| 1  | Lifeline                     | 0          | General: Lifeline | Sound Switch Tone Play Report:<br>Issued when a tone has started playing.<br>Sound Switch Configuration Report:<br>Issued when volume or default tone has changed.<br>Notification Report (Type=0x0E; Event=0x01):<br>Issued when Endpoint 7 starts playing tone.<br>Notification Report (Type=0x0E; Event=0x00):<br>Issued when Endpoint 7 stops playing tone. |
| 2  | On/Off control<br>(Security) | 5          | Control: Key07    | When Endpoint 7 starts playing tone or stops playing tone, Nodes associated are controlled and will receive a Basic Set CC.                                                                                                    |

## Endpoint 8

| ID | Name                          | Node count | Profile           | Function                                                                                                    |
|----|-------------------------------|------------|-------------------|----------------------------------------------------------------------------------------------------|
| 1  | Lifeline                      | 0          | General: Lifeline | Sound Switch Tone Play Report:<br>Issued when a tone has started playing.<br>Sound Switch Configuration Report:<br>Issued when volume or default tone has changed.<br>Notification Report (Type=0x0E; Event=0x01):<br>Issued when Endpoint 8 starts playing tone.<br>Notification Report (Type=0x0E; Event=0x00):<br>Issued when Endpoint 8 stops playing tone. |
| 2  | On/Off control<br>(Emergency) | 5          | Control: Key08    | When Endpoint 8 starts playing tone or stops playing tone, Nodes associated are controlled and will receive a Basic Set CC.                                                                                                    |

## 4.11 Configuration

#### *Note: R*=*Read Only, W*=*Write Only, WR*=*Write and Read.*

| Parameter | Descrip | otion       |            |          |           |            |            |       | W/R | Default    | Size |
|-----------|---------|-------------|------------|----------|-----------|------------|------------|-------|-----|------------|------|
| 0x01(1)   | Configu | ure the Lig | ght Effect | and Tone | Play Mode | e for Endp | oint 1(Bro | wse). | WR  | 0x01000000 | 4    |
|           | 7       | 6           | 5          | 4        | 3         | 2          | 1          | 0     |     |            |      |
|           | Light E | ffect Inde  | ex         |          |           |            |            |       |     |            |      |
|           | Tone P  | lay Mode    |            |          |           |            |            |       |     |            |      |
|           | Reserv  | ved         |            |          |           |            |            |       |     |            |      |
|           | Reserv  | /ed         |            |          |           |            |            |       |     |            |      |
| 0x01(1)   | -       |             |            |          |           |            |            |       |     |            |      |
|           |         |             |            |          |           |            |            |       |     |            |      |

| Light Effe  | ct Index                                                                   |            |
|-------------|----------------------------------------------------------------------------|------------|
| Value       | Description                                                                |            |
| 1           | #1 Light Effect, mapping to Parameter 16.                                  |            |
| 2           | #2 Light Effect, mapping to Parameter 17.                                  |            |
| 4           | #3 Light Effect, mapping to Parameter 18.                                  |            |
| 8           | #4 Light Effect, mapping to Parameter 19.                                  |            |
| 16          | #5 Light Effect, mapping to Parameter 20.                                  |            |
| 32          | #6 Light Effect, mapping to Parameter 21                                   |            |
| 64          | #7 Light Effect, mapping to Parameter 21.                                  |            |
| 127         | #7 Light Lifett, mapping to Farameter 22.                                  |            |
| 127         | Ose the last value configuration value.                                    |            |
| Tone Play   | Mode                                                                       |            |
| Value       | Description                                                                |            |
| 0           | Single playback.                                                           |            |
| 1           | Single loop playback                                                       |            |
| 2           | List loop playback for auto-selecting tone:                                |            |
| 2           | List loop playback for auto-selecting tone.                                |            |
|             | Tana New Made to be 2. Then could Basis Cat Ouff to Endnaist 1 or          |            |
|             | Post Davies to triange outs, coloring tons function. China will also       |            |
|             | Root Device to trigger auto-selecting tone function. Chime will play       |            |
|             | built-in tones in order and the Default lone Identifier will be            |            |
|             | changed each time a new tone is played. When send Basic Set 0x00           |            |
|             | to Endpoint 1 or Root Device to stop playing tone, the Default Tone        |            |
|             | Identifier will store, which means the tone has been selected.             |            |
|             |                                                                            |            |
|             | Please note that the Tone Play Mode needs to be configured to be           |            |
|             | 0 or 1 after the tone is selected, otherwise the automatic selection       |            |
|             | tone function will be retriggered when the Endpoint 1 or Root              |            |
|             | Device is triggered to play tone and light again.                          |            |
| 3           | List random playback for auto-selecting tone:                              |            |
|             | If you're not sure which tone to use, you can configure the value of       |            |
|             | Tone Play Mode to be 3. Then send Basic Set 0xFF to Endpoint 1 or          |            |
|             | Root Device to trigger auto-selecting tone function. Chime will play       |            |
|             | built-in tones <b>randomly</b> and the Default Tone Identifier will be     |            |
|             | changed each time a new tone is played. When send Basic Set 0x00           |            |
|             | to Endpoint 1 or Boot Device to stop played, when send busic set oxed      |            |
|             | Identifier will store, which means the tone has been selected              |            |
|             | identifier will store, when means the tone has been selected.              |            |
|             | Please note that the Tone Play Mode needs to be configured to be           |            |
|             | 0 or 1 after the tone is selected, otherwise the automatic selection       |            |
|             | tone function will be retriggered when the Endneint 1 or Dest              |            |
|             | Device is triggered to play tone and light again                           |            |
| 255         | Device is triggered to play tone and light again.                          |            |
| 255         | Use the last valid configuration value.                                    |            |
| Example:    |                                                                            |            |
| If you war  | nt to use #5 Light Effect and Single loop playback, please configure the   |            |
| value of L  | ight Effect Index field to be 16 and Tone Play Mode field to be 1, that    |            |
| is, the val | ue of the parameter is equal to 0x10010000.                                |            |
|             |                                                                            |            |
| Then, if y  | ou send Basic Set or Sound Switch Tone Play Set to Endpoint 1 or Root      |            |
| Device, it  | will trigger Endpoint 1, actually Chime, to single loop play the tone      |            |
| based on    | the value of the sending Basic Set or Sound Switch Tone Play Set. At the   |            |
| same tim    | e, Chime Indicator Light will display #5 Light Effect based on the         |            |
| configurat  | tion of Parameter 20.                                                      |            |
|             |                                                                            |            |
| In such ca  | ase, the tone and light will not stop until Endpoint 1 or Root Device      |            |
| receives B  | asic Set (Value=0) or Sound Switch Tone Play Set (Tone Identifier=0).      |            |
|             |                                                                            |            |
| Here is an  | nother example about "Use the last valid configuration value":             |            |
| Assume t    | nat current value equals to 0x02000000, if you set the value to be         |            |
| 0x7F0100    | 00, then Value1 (Light Effect Index) will use the last valid configuration |            |
| value and   | Value2 (Tone Play Mode) will be update to be 1, that is, the final value   |            |
| equals to   | 0x02010000.                                                                |            |
|             |                                                                            |            |
| • •         |                                                                            | <br>0 0/00 |

| 7                                                                                     | 6 5                                                                                                 | 4                                                                                                   | 3                                                                           | 2                                                                       | 1                                                                   | 0                                                                                 |
|---------------------------------------------------------------------------------------|----------------------------------------------------------------------------------------------------|----------------------------------------------------------------------------------------------------|-----------------------------------------------------------------------------|-------------------------------------------------------------------------|---------------------------------------------------------------------|-----------------------------------------------------------------------------------|
| Light Effec                                                                           | t Index                                                                                             | -                                                                                                   |                                                                             |                                                                         |                                                                     |                                                                                   |
| Interceptin                                                                           | ng duration                                                                                         | of a tone                                                                                           |                                                                             |                                                                         |                                                                     |                                                                                   |
| Interval be                                                                           | etween 2 to                                                                                         | nes                                                                                                 |                                                                             |                                                                         |                                                                     |                                                                                   |
| Ione Play                                                                             | Count                                                                                               |                                                                                                    |                                                                             |                                                                         |                                                                     |                                                                                   |
| light Effect                                                                          | Index                                                                                               |                                                                                                    |                                                                             |                                                                         |                                                                     |                                                                                   |
| Value                                                                                 | Descriptio                                                                                          | on                                                                                                  |                                                                             |                                                                         |                                                                     |                                                                                   |
| 1                                                                                     | #1 Light E                                                                                          | ffect, mappin                                                                                       | ig to Paran                                                                 | neter 16.                                                               |                                                                     |                                                                                   |
| 2                                                                                     | #2 Light E                                                                                          | ffect, mappin                                                                                       | ig to Paran                                                                 | neter 17.                                                               |                                                                     |                                                                                   |
| 4                                                                                     | #3 Light E                                                                                          | ffect, mappin                                                                                       | ig to Parar                                                                 | neter 18.                                                               |                                                                     |                                                                                   |
| 8                                                                                     | #4 Light E                                                                                          | ffect, mappin                                                                                       | ig to Parar                                                                 | neter 19.                                                               |                                                                     |                                                                                   |
| 16                                                                                    | #5 Light E                                                                                          | ffect, mappin                                                                                       | ig to Paran                                                                 | neter 20.                                                               |                                                                     |                                                                                   |
| 32                                                                                    | #6 Light E                                                                                          | ffect, mappin                                                                                       | ig to Parar                                                                 | neter 21.                                                               |                                                                     |                                                                                   |
| 64                                                                                    | #7 Light E                                                                                          | ffect, mappin                                                                                       | ig to Parar                                                                 | neter 22.                                                               |                                                                     |                                                                                   |
| 127                                                                                   | Use the la                                                                                          | ast valid confi                                                                                     | guration v                                                                  | alue.                                                                   |                                                                     |                                                                                   |
| Intorcontin                                                                           | a duration                                                                                          | of a tana                                                                                           |                                                                             |                                                                         |                                                                     |                                                                                   |
| Value                                                                                 | Description                                                                                         |                                                                                                    |                                                                             |                                                                         |                                                                     |                                                                                   |
| 0                                                                                     | Keen the                                                                                            | original durat                                                                                      | ion of a to                                                                 | ne itself w                                                             | ithout any                                                          | interception                                                                      |
| 1254                                                                                  | 1-254 sec                                                                                           | onds. Interce                                                                                       | pt the dur                                                                  | ation of a                                                              | tone.                                                               | merception                                                                        |
|                                                                                       | If the inte                                                                                         | ercepting dura                                                                                      | ation is sh                                                                 | orter than                                                              | the origin                                                          | al duration of                                                                    |
|                                                                                       | a tone, ac                                                                                          | tual single pla                                                                                     | ay time is o                                                                | equal to th                                                             | e intercep                                                          | ting duration.                                                                    |
|                                                                                       |                                                                                                    |                                                                                                    |                                                                             |                                                                         |                                                                     |                                                                                   |
|                                                                                       | If the inte                                                                                         | ercepting dur                                                                                       | ation is lo                                                                 | nger than                                                               | the origina                                                         | al duration of                                                                    |
| 255                                                                                   |                                                                                                    | st valid confi                                                                                      | ay time is                                                                  |                                                                         | ie original                                                         | duration.                                                                         |
| 233                                                                                   | 03e tile la                                                                                         |                                                                                                    | guiation                                                                    | aiue.                                                                   |                                                                     |                                                                                   |
| Interval be                                                                           | tween 2 toi                                                                                         | nes                                                                                                 |                                                                             |                                                                         |                                                                     |                                                                                   |
| Value                                                                                 | Descriptio                                                                                          | on                                                                                                  |                                                                             |                                                                         |                                                                     |                                                                                   |
| 0                                                                                     | No interv                                                                                           | al.                                                                                                 |                                                                             |                                                                         |                                                                     |                                                                                   |
| 1254                                                                                  | 1-254 sec                                                                                           | onds. Specify                                                                                       | the interv                                                                  | /al time be                                                             | tween 2 to                                                          | ones.                                                                             |
| 255                                                                                   | Use the la                                                                                          | ast valid confi                                                                                     | guration v                                                                  | alue.                                                                   |                                                                     |                                                                                   |
|                                                                                       |                                                                                                    |                                                                                                    |                                                                             |                                                                         |                                                                     |                                                                                   |
| Ione Play C                                                                           | Count                                                                                               |                                                                                                    |                                                                             |                                                                         |                                                                     |                                                                                   |
| value                                                                                 | Unlimited                                                                                           | on<br>Linlavback unt                                                                                | til stop by                                                                 | ucor                                                                    |                                                                     |                                                                                   |
| 1 254                                                                                 | 1-254 tim                                                                                           | as Specify th                                                                                       | e count th                                                                  | user.                                                                   | o will bo r                                                         | enested to be                                                                     |
| 1234                                                                                  | played.                                                                                             | les. specify th                                                                                     |                                                                             |                                                                         | ewniben                                                             |                                                                                   |
| 255                                                                                   | Use the la                                                                                          | ast valid confi                                                                                     | guration v                                                                  | alue.                                                                   |                                                                     |                                                                                   |
|                                                                                       |                                                                                                    |                                                                                                    | 0                                                                           |                                                                         |                                                                     |                                                                                   |
| Example:                                                                              |                                                                                                    |                                                                                                    |                                                                             |                                                                         |                                                                     |                                                                                   |
| If you wan                                                                            | t to use #1                                                                                         | Light Effect,                                                                                       | 2s interce                                                                  | epting dura                                                             | ation, 3s i                                                         | nterval, and 4                                                                    |
| times play                                                                            | count, pleas                                                                                        | se configure t                                                                                      | he value o                                                                  | f the parar                                                             | neter to b                                                          | e 0x01020304.                                                                     |
| Then if vo                                                                            | u sand Basi                                                                                         | c Set or Soun                                                                                       | d Switch 1                                                                  | Tone Play 9                                                             | et to End                                                           | noint 2 it will                                                                   |
| trigger End                                                                           | point 2, act                                                                                        | ually Chime,                                                                                        | to play to                                                                  | ne. The to                                                              | ne identifi                                                         | er is based or                                                                    |
| the value of                                                                          | f the sendin                                                                                        | g Basic Set or                                                                                      | Sound Swi                                                                   | itch Tone P                                                             | lay Set. An                                                         | d the duration                                                                    |
| of the tone                                                                           | is intercep                                                                                         | ted to be 2s.                                                                                       | Chime wil                                                                   | l continuou                                                             | usly play tl                                                        | he intercepted                                                                    |
| tone up to                                                                            | 4 times, wi                                                                                         | th 3s interva                                                                                       | l between                                                                   | 2 tones. A                                                              | t the sam                                                           | e time, Chime                                                                     |
| will display                                                                          | #1 Light Ef                                                                                         | fect based on                                                                                       | the config                                                                  | guration of                                                             | Paramete                                                            | r 16.                                                                             |
| Tone and lie                                                                          | oht will ston                                                                                       | when the ton                                                                                        | ne nlav cou                                                                 | int reaches                                                             | 4 or Endn                                                           | oint 2 receives                                                                   |
| Basic Set (\                                                                          | /alue=0) or                                                                                         | Sound Switch                                                                                        | Tone Play                                                                   | Set (Tone                                                               | Identifier=                                                         | =0).                                                                              |
|                                                                                       |                                                                                                    |                                                                                                    | ,                                                                           |                                                                         |                                                                     | - / -                                                                             |
|                                                                                       |                                                                                                    |                                                                                                    |                                                                             |                                                                         |                                                                     |                                                                                   |
| Here is and                                                                           | ther examp                                                                                          | le about "Us                                                                                        | e the last                                                                  | valid confi                                                             | guration v                                                          | value":                                                                           |
| Here is and<br>Assume the                                                             | o <b>ther examp</b><br>at current                                                                   | o <b>le about "Us</b><br>value equals                                                               | <b>e the last</b><br>to 0x0102                                              | <b>valid confi</b><br>20304, if y                                       | <b>guration v</b><br>ou set th                                      | <b>value":</b><br>e value to be                                                   |
| Here is and<br>Assume the<br>0x02FF00FF                                               | other examp<br>at current<br>, then both                                                            | ole about "Us<br>value equals<br>Value2 (Inter                                                      | e the last<br>to 0x0102<br>cepting du                                       | valid confi<br>20304, if y<br>uration of a                              | guration v<br>you set th<br>a tone) and                             | value":<br>e value to be<br>d Value4 (Tone                                        |
| Here is and<br>Assume the<br>0x02FF00Ff<br>Play Count                                 | other examp<br>at current<br><sup>=</sup> , then both<br>) will use the                             | ole about "Us<br>value equals<br>Value2 (Inter<br>he last valid o                                   | e the last<br>to 0x0102<br>cepting du<br>configurati                        | valid confi<br>20304, if y<br>uration of a<br>ion value,<br>rval betwee | guration w<br>you set the<br>atone) and<br>but Value                | value":<br>e value to be<br>d Value4 (Tone<br>1 (Light Effect<br>s) to be 0, that |
| Here is and<br>Assume the<br>0x02FF00FF<br>Play Count<br>Index) will<br>is, the final | other examp<br>at current<br><sup>2</sup> , then both<br>) will use th<br>be update t<br>value equa | ole about "Us<br>value equals<br>Value2 (Inter<br>he last valid o<br>o be 2 and Va<br>ls to 0x02020 | e the last<br>to 0x0102<br>cepting du<br>configurati<br>lue3 (Inte<br>0004. | valid confi<br>20304, if y<br>uration of a<br>ion value,<br>rval betwe  | guration w<br>You set the<br>a tone) and<br>but Value<br>en 2 tones | value":<br>e value to be<br>d Value4 (Tone<br>1 (Light Effect<br>s) to be 0, that |

|         | 1                                         |                                                                                                    |                     |            | - |
|---------|-------------------------------------------|----------------------------------------------------------------------------------------------------|---------------------|------------|---|
|         | Note:<br>Using Inter<br>Count, you        | cepting duration of a tone, Interval between 2 tones and Tor<br>can edit the playback of the built-in tones according to your own                                                                                                    | ne Play<br>n ideas, |            |   |
|         | making the                                | tones more ulverse and personalized.                                                                                                    |                     |            |   |
|         | This Parame<br>someone is<br>tone and lig | ter will also work when Chime is moved, which indicates that p<br>tampering and moving the product. However, please note t<br>ht will stop once the tampering and moving stops.                                                                                                    | perhaps<br>hat the  |            |   |
| 0x03(3) | Configure t                               | he Light Effect and Tone Effect for Endnoint 3(Doorhell 1)                                                                                                    | W/R                 | 0x02000001 | 4 |
| 0,03(3) | 7                                         | 5         4         3         2         1         0                                                                                                    | W K                 | 0.02000001 | - |
|         | Light Effec                               | Index                                                                                                    |                     |            |   |
|         | Interceptir                               | g duration of a tone                                                                                                    |                     |            |   |
|         | Interval be                               | tween 2 tones                                                                                                    |                     |            |   |
|         | Tone Play                                 | Count                                                                                                    |                     |            |   |
|         | Light Effect                              | Index                                                                                                    |                     |            |   |
|         | Value                                     | Description                                                                                                    |                     |            |   |
|         | varue<br>1                                | #1 Light Effect, manning to Darameter 16                                                                                                    |                     |            |   |
|         |                                           | #1 Light Effect, mapping to Parameter 17.                                                                                                    |                     |            |   |
|         | 2                                         | #2 Light Effect, mapping to Parameter 17.                                                                                                    |                     |            |   |
|         | 4                                         | #3 Light Effect, mapping to Parameter 18.                                                                                                    |                     |            |   |
|         | 8                                         | #4 Light Effect, mapping to Parameter 19.                                                                                                    |                     |            |   |
|         | 16                                        | #5 Light Effect, mapping to Parameter 20.                                                                                                    |                     |            |   |
|         | 32                                        | #6 Light Effect, mapping to Parameter 21.                                                                                                    |                     |            |   |
|         | 64                                        | #7 Light Effect, mapping to Parameter 22.                                                                                                    |                     |            |   |
|         | 127                                       | Use the last valid configuration value.                                                                                                    |                     |            |   |
|         | Interceptin                               | g duration of a tone                                                                                                    |                     |            |   |
|         | Value                                     | Description                                                                                                    |                     |            |   |
|         | 0                                         | Keep the original duration of a tone itself, without any interce                                                                                                    | eption.             |            |   |
|         | 1254                                      | 1-254 seconds. Intercept the duration of a tone.                                                                                                    |                     |            |   |
|         |                                           | If the intercepting duration is shorter than the original durat<br>a tone, actual single play time is equal to the intercepting durated                                                                                                    | tion of<br>ration.  |            |   |
|         |                                           | If the intercepting duration is longer than the original durat<br>a tone, actual single play time is equal to the original duration                                                                                                    | tion of<br>on.      |            |   |
|         | 255                                       | Use the last valid configuration value.                                                                                                    |                     |            |   |
|         |                                           | 24                                                                                                    |                     |            |   |
|         | Interval be                               | Description                                                                                                    |                     |            |   |
|         | value                                     | Description                                                                                                    |                     |            |   |
|         | 0                                         | No interval.                                                                                                    |                     |            |   |
|         | 255                                       | 1-254 seconds. Specify the interval time between 2 tones.                                                                                                    |                     |            |   |
|         |                                           |                                                                                                    | ]                   |            |   |
|         | Tone Play C                               | ount                                                                                                    |                     |            |   |
|         | Value                                     | Description                                                                                                    |                     |            |   |
|         | 0                                         | Unlimited playback until stop by user.                                                                                                    |                     |            |   |
|         | 1254                                      | 1-254 times. Specify the count that the tone will be repeated                                                                                                    | d to be             |            |   |
|         | 255                                       | Use the last valid configuration value.                                                                                                    |                     |            |   |
|         | Please refe                               | r to parameter 0x02(2) for more examples.                                                                                                    |                     |            |   |
|         |                                           | -                                                                                                    |                     |            |   |
|         | Note:                                     | and in a distance of a second state of the second state of the sec |                     |            |   |
|         | Using Inter                               | cepting duration of a tone, interval between 2 tones and Toi                                                                                                    | ne Play             |            |   |
|         | making the                                | tones more diverse and personalized.                                                                                                    | n ideas,            |            |   |
|         | This Paramo                               | ter will also work when Chime is triggered by the paired #1 Bu<br>hich indicates that perhaps someone is outside the door.                                                                                                    | tton to             |            |   |
| 0x04(4) | Configure t                               | he Light Effect and Tone Effect for Endpoint 4(Doorbell 2).                                                                                                    | WR                  | 0x02000001 | 4 |
| . ,     | 7                                         | 5 4 3 2 1 0                                                                                                    |                     |            |   |

|             | and to day.                                                                | iT |            | 1 |
|-------------|----------------------------------------------------------------------------|----|------------|---|
| Light Effe  | ect index                                                                  |    |            |   |
| Intercept   | ing duration of a tone                                                     |    |            |   |
| Interval k  | between 2 tones                                                            |    |            |   |
| Tone Play   | / Count                                                                    | ł  |            |   |
|             |                                                                            |    |            |   |
| Light Effe  | ct Index                                                                   |    |            |   |
| Value       | Description                                                                |    |            |   |
| 1           | #1 Light Effect, mapping to Parameter 16.                                  |    |            |   |
| 2           | #2 Light Effect, mapping to Parameter 17.                                  |    |            |   |
| 4           | #3 Light Effect, mapping to Parameter 18.                                  |    |            |   |
| 8           | #4 Light Effect, mapping to Parameter 19.                                  |    |            |   |
| 16          | #5 Light Effect, mapping to Parameter 20.                                  |    |            |   |
| 32          | #6 Light Effect, mapping to Parameter 21.                                  |    |            |   |
| 64          | #7 Light Effect, mapping to Parameter 22.                                  |    |            |   |
| 127         | Use the last valid configuration value.                                    | ł  |            |   |
|             |                                                                            |    |            |   |
| Intercepti  | ing duration of a tone                                                     |    |            |   |
| value       |                                                                            |    |            |   |
| 0           | keep the original duration of a tone itself, without any interception.     |    |            | 1 |
| 1254        | 1-254 seconds. Intercept the duration of a tone.                           |    |            |   |
|             | If the intercepting duration is shorter than the original duration of      |    |            |   |
|             | a tone, actual single play time is equal to the intercepting duration.     |    |            |   |
|             | If the intercepting duration is longer than the original duration of       |    |            |   |
|             | a tone, actual single play time is equal to the original duration.         |    |            |   |
| 255         | Use the last valid configuration value.                                    |    |            |   |
|             |                                                                            |    |            |   |
| Interval b  | etween 2 tones                                                             | _  |            |   |
| Value       | Description                                                                |    |            |   |
| 0           | No interval.                                                               |    |            |   |
| 1254        | 1-254 seconds. Specify the interval time between 2 tones.                  |    |            |   |
| 255         | Use the last valid configuration value.                                    |    |            |   |
|             |                                                                            |    |            |   |
| Tone Play   | Count                                                                      | 1  |            |   |
| value       | Description                                                                |    |            |   |
| 0           | 1. 254 times. Specify the court that the tare will be repeated to be       |    |            |   |
| 1254        | 1-254 times. Specify the count that the tone will be repeated to be        |    |            |   |
| 255         | Use the last valid configuration value                                     |    |            |   |
| 255         |                                                                            | I  |            |   |
| Please ref  | fer to parameter 0x02(2) for more examples.                                |    |            |   |
|             |                                                                            |    |            |   |
| Note:       |                                                                            |    |            |   |
| Using Inte  | ercepting duration of a tone, Interval between 2 tones and Tone Play       |    |            |   |
| Count, you  | u can edit the playback of the built-in tones according to your own ideas, |    |            |   |
| making th   | e tones more diverse and personalized.                                     |    |            |   |
| Thic Darar  | neter will also work when Chime is triggered by the paired #2 Button to    |    |            |   |
| nlav tone   | which indicates that nerhans someone is outside the door                   |    |            |   |
| Configure   | the Light Effect and Tang Effect for Endpoint E(Dearhold 2)                |    | 0×02000001 | 4 |
|             |                                                                            |    | 0x02000001 | 4 |
| /           |                                                                            |    |            |   |
| Ligiit Eile | ing duration of a tone                                                     |    |            |   |
| Intercept   |                                                                            |    |            |   |
| Tere Di     |                                                                            |    |            |   |
| ione Play   | / Count                                                                    | 1  |            |   |
| light Effa  | ct Index                                                                   |    |            |   |
|             | Description                                                                | 1  |            | 1 |
| 1           | #1 Light Effect, manning to Parameter 16                                   |    |            |   |
| 2           | #2 Light Effect manning to Parameter 17                                    |    |            | 1 |
| 1           | #3 Light Effect, mapping to Parameter 18                                   |    |            |   |
| 4           | mo light litel, mapping to ratameter to.                                   | 11 |            | 1 |

|         | 8                                            | #4 Light Effect, mapping to Parameter 19.                                                                                                    |    |            |   |
|---------|----------------------------------------------|----------------------------------------------------------------------------------------------------|----|------------|---|
|         | 16                                           | #5 Light Effect, mapping to Parameter 20.                                                                                                    |    |            |   |
|         | 32                                           | #6 Light Effect, mapping to Parameter 21.                                                                                                    |    |            |   |
|         | 64                                           | #7 Light Effect, mapping to Parameter 22.                                                                                                    |    |            |   |
|         | 127                                          | Use the last valid configuration value.                                                                                                    |    |            |   |
|         |                                              |                                                                                                    |    |            |   |
|         | Intercepting                                 | duration of a tone                                                                                                    |    |            |   |
|         | Value                                        | Description                                                                                                    |    |            |   |
|         | 0                                            | Keep the original duration of a tone itself, without any interception.                                                                                                    |    |            |   |
|         | 1254                                         | 1-254 seconds. Intercept the duration of a tone.                                                                                                    |    |            |   |
|         |                                              | If the intercepting duration is shorter than the original duration of                                                                                                    |    |            |   |
|         |                                              | a tone, actual single play time is equal to the intercepting duration.                                                                                                    |    |            |   |
|         |                                              |                                                                                                    |    |            |   |
|         |                                              | It the intercepting duration is longer than the original duration of                                                                                                    |    |            |   |
|         | 255                                          | a tone, actual single play time is equal to the original duration.                                                                                                    |    |            |   |
|         | 255                                          | Use the last valid configuration value.                                                                                                    |    |            |   |
|         | Interval bet                                 | ween 2 tones                                                                                                    |    |            |   |
|         | Value                                        | Description                                                                                                    |    |            |   |
|         | 0                                            | No interval                                                                                                    |    |            |   |
|         | 1 254                                        | 1-254 seconds. Specify the interval time between 2 tones                                                                                                    |    |            |   |
|         | 255                                          | Use the last valid configuration value                                                                                                    |    |            |   |
|         | 233                                          |                                                                                                    |    |            |   |
|         | Tone Play Co                                 | punt                                                                                                    |    |            |   |
|         | Value                                        | Description                                                                                                    |    |            |   |
|         | 0                                            | Unlimited playback until stop by user.                                                                                                    |    |            |   |
|         | 1254                                         | 1-254 times. Specify the count that the tone will be repeated to be                                                                                                    |    |            |   |
|         |                                              | played.                                                                                                    |    |            |   |
|         | 255                                          | Use the last valid configuration value.                                                                                                    |    |            |   |
|         | Using Interc<br>Count, you c<br>making the t | epting duration of a tone, Interval between 2 tones and Tone Play<br>an edit the playback of the built-in tones according to your own ideas,<br>tones more diverse and personalized.<br>ter will also work when Chime is triggered by the paired #1 Button to |    |            |   |
|         | play tone, w                                 | hich indicates that perhaps someone is outside the door.                                                                                                    |    |            |   |
| 0x06(6) | Configure th                                 | ne Light Effect and Tone Effect for Endpoint 6(Environment).                                                                                                    | WR | 0x04000000 | 4 |
|         | 7 6                                          | 5 4 3 2 1 0                                                                                                    |    |            |   |
|         | Light Effect                                 | Index                                                                                                    |    |            |   |
|         | Intercepting                                 | g duration of a tone                                                                                                    |    |            |   |
|         | Interval bet                                 | ween 2 tones                                                                                                    |    |            |   |
|         | Tone Play C                                  | ount                                                                                                    |    |            |   |
|         |                                              |                                                                                                    |    |            |   |
|         | Light Effect                                 | Index                                                                                                    |    |            |   |
|         | Value                                        | Description                                                                                                    |    |            |   |
|         | 1                                            | #1 Light Effect, mapping to Parameter 16.                                                                                                    |    |            |   |
|         | 2                                            | #2 Light Effect, mapping to Parameter 17.                                                                                                    |    |            |   |
|         | 4                                            | #3 Light Effect, mapping to Parameter 18.                                                                                                    |    |            |   |
|         | 8                                            | #4 Light Effect, mapping to Parameter 19.                                                                                                    |    |            |   |
|         | 16                                           | #5 Light Effect, mapping to Parameter 20.                                                                                                    |    |            |   |
|         | 32                                           | #6 Light Effect, mapping to Parameter 21.                                                                                                    |    |            |   |
|         | 64                                           | #7 Light Effect, mapping to Parameter 22.                                                                                                    |    |            |   |
|         | 127                                          | Use the last valid configuration value.                                                                                                    |    |            |   |
|         |                                              |                                                                                                    |    |            |   |
|         | intercepting                                 | g duration of a tone                                                                                                    |    |            |   |
|         | value                                        | Description                                                                                                    |    |            |   |
|         | 0                                            | keep the original duration of a tone itself, without any interception.                                                                                                    |    |            |   |
|         | 111254                                       | 11-254 seconds. Intercept the duration of a tone.                                                                                                    | 1  | 1          |   |

|            | If the intercepting duration is shorter than the original duration of a tone, actual single play time is equal to the intercepting duration. |    |            |   |  |
|------------|----------------------------------------------------------------------------------------------------|----|------------|---|--|
|            |                                                                                                    |    |            |   |  |
|            | If the intercepting duration is longer than the original duration of                                                                         |    |            |   |  |
| 255        | a tone, actual single play time is equal to the original duration.                                                                           |    |            |   |  |
| 255        | Use the last valid configuration value.                                                                                                    |    |            |   |  |
| Interval b | etween 2 tones                                                                                                    |    |            |   |  |
| Value      | Description                                                                                                    |    |            |   |  |
| 0          | No interval.                                                                                                    |    |            |   |  |
| 1254       | 1-254 seconds. Specify the interval time between 2 tones.                                                                                    |    |            |   |  |
| 255        | Use the last valid configuration value.                                                                                                    |    |            |   |  |
| Tone Play  | Count                                                                                                    |    |            |   |  |
| Value      | Description                                                                                                    |    |            |   |  |
| 0          | Unlimited playback until stop by user.                                                                                                    |    |            |   |  |
| 1254       | 1-254 times. Specify the count that the tone will be repeated to be                                                                          |    |            |   |  |
| 255        | Use the last valid configuration value.                                                                                                    |    |            |   |  |
|            |                                                                                                    |    |            |   |  |
| Please re  | fer to parameter 0x02(2) for more examples.                                                                                                  |    |            |   |  |
| Note:      |                                                                                                    |    |            |   |  |
| Using Inte | ercepting duration of a tone, Interval between 2 tones and Tone Play                                                                         |    |            |   |  |
| Count, yo  | u can edit the playback of the built-in tones according to your own ideas,                                                                   |    |            |   |  |
| making th  | e tones more diverse and personalized.                                                                                                    |    |            |   |  |
| This Parar | neter will also work when Chime is triggered by the Notification Report                                                                      |    |            |   |  |
| from othe  | er nodes to play tone, which indicates that perhaps some environmental                                                                       |    |            |   |  |
| anomaly o  | occur.                                                                                                    |    |            |   |  |
| Configure  | e the Light Effect and Tone Effect for Endpoint 7(Security).                                                                                 | WR | 0x04000000 | 4 |  |
| 7          | 6 5 4 3 2 1 0                                                                                                    |    |            |   |  |
| Light Effe | ect Index                                                                                                    |    |            |   |  |
| Intercept  | ting duration of a tone                                                                                                    |    |            |   |  |
| Interval l | between 2 tones                                                                                                    |    |            |   |  |
| Tone Play  | y Count                                                                                                    |    |            |   |  |
| Light Effe | ct Index                                                                                                    |    |            |   |  |
| Value      | Description                                                                                                    |    |            |   |  |
| 1          | #1 Light Effect, mapping to Parameter 16.                                                                                                    |    |            |   |  |
| 2          | #2 Light Effect, mapping to Parameter 17.                                                                                                    |    |            |   |  |
| 4          | #3 Light Effect, mapping to Parameter 18.                                                                                                    |    |            |   |  |
| 8          | #4 Light Effect, mapping to Parameter 19.                                                                                                    |    |            |   |  |
| 16         | #5 Light Effect, mapping to Parameter 20.                                                                                                    |    |            |   |  |
| 32         | #6 Light Effect, mapping to Parameter 21.                                                                                                    |    |            |   |  |
| 64         | #7 Light Effect, mapping to Parameter 22.                                                                                                    |    |            |   |  |
| 127        | Use the last valid configuration value.                                                                                                    |    |            |   |  |
| Intercept  | ing duration of a tone                                                                                                    |    |            |   |  |
| Value      | Description                                                                                                    |    |            |   |  |
| 0          | Keep the original duration of a tone itself, without any interception.                                                                       |    |            |   |  |
| 1254       | 1-254 seconds. Intercept the duration of a tone.                                                                                             |    |            |   |  |
|            | If the intercepting duration is shorter than the original duration of                                                                        |    |            |   |  |
|            | a tone, actual single play time is equal to the intercepting duration.                                                                       |    |            |   |  |
|            | If the intercepting duration is longer than the original duration of                                                                         |    |            |   |  |
|            | a tone, actual single play time is equal to the original duration.                                                                           |    |            |   |  |
| 255        | Use the last valid configuration value.                                                                                                    |    |            |   |  |
|            |                                                                                                    |    |            |   |  |
| Interval b | Description                                                                                                    |    |            |   |  |
| 0          | No interval                                                                                                    |    |            |   |  |
|            | No interval.                                                                                                    | 1  |            |   |  |

| 1254       | 1-254 seconds. Specify the interval time between 2 tones.                  |    |            |   |
|------------|----------------------------------------------------------------------------|----|------------|---|
| 255        | Use the last valid configuration value.                                    |    |            |   |
|            |                                                                            |    |            |   |
| Tone Play  | r Count                                                                    |    |            |   |
| Value      | Description                                                                |    |            |   |
| 0          | Unlimited playback until stop by user.                                     |    |            |   |
| 1254       | 1-254 times. Specify the count that the tone will be repeated to be        |    |            |   |
|            | played.                                                                    |    |            |   |
| 255        | Use the last valid configuration value.                                    |    |            |   |
| Please re  | fer to parameter 0x02(2) for more examples.                                |    |            |   |
| Note:      |                                                                            |    |            |   |
| Using Int  | ercepting duration of a tone, Interval between 2 tones and Tone Play       |    |            |   |
| Count, yo  | u can edit the playback of the built-in tones according to your own ideas, |    |            |   |
| making th  | ne tones more diverse and personalized.                                    |    |            |   |
| This Dara  | mater will also work when Chime is triggered by the Netification Benert    |    |            |   |
| from othe  | er nodes to play tone, which indicates that perhaps some security event    |    |            |   |
| Configure  | e the Light Effect and Tone Effect for Endpoint 8(Emergency).              | WR | 0x04000000 | 4 |
| 7          | 6 5 4 3 2 1 0                                                              |    |            |   |
| Light Effe | ect index                                                                  |    |            |   |
| Intercep   | ting duration of a tone                                                    |    |            |   |
| Interval   | between 2 tones                                                            |    |            |   |
| Tone Pla   | y Count                                                                    |    |            |   |
| Light Effe | ct Index                                                                   |    |            |   |
| Value      | Description                                                                |    |            |   |
| 1          | #1 Light Effect, mapping to Parameter 16.                                  |    |            |   |
| 2          | #2 Light Effect, mapping to Parameter 17.                                  |    |            |   |
| 4          | #3 Light Effect, mapping to Parameter 18.                                  |    |            |   |
| 8          | #4 Light Effect, mapping to Parameter 19.                                  |    |            |   |
| 16         | #5 Light Effect, mapping to Parameter 20.                                  |    |            |   |
| 32         | #6 Light Effect, mapping to Parameter 21.                                  |    |            |   |
| 64         | #7 Light Effect, mapping to Parameter 22.                                  |    |            |   |
| 127        | Use the last valid configuration value.                                    |    |            |   |
| Intercept  | ing duration of a tone                                                     |    |            |   |
| Value      | Description                                                                |    |            |   |
| 0          | Keep the original duration of a tone itself, without any interception.     |    |            |   |
| 1254       | 1-254 seconds. Intercept the duration of a tone.                           |    |            |   |
|            | If the intercepting duration is shorter than the original duration of      |    |            |   |
|            | a tone, actual single play time is equal to the intercepting duration.     |    |            |   |
|            | If the intercepting duration is langer than the existing duration of       |    |            |   |
|            | a tone actual single play time is equal to the original duration of        |    |            |   |
| 255        | a cone, actual single play time is equal to the original duration.         |    |            |   |
| 235        |                                                                            |    |            |   |
| Interval k | Description                                                                |    |            |   |
| value      | No interval                                                                |    |            |   |
| U<br>1 254 | 1.254 seconds. Specify the interval time between 2 target                  |    |            |   |
| 1254       | 1-254 seconds. Specify the interval time between 2 tones.                  |    |            |   |
| 255        | Use the last valid configuration value.                                    |    |            |   |
| Tone Play  | / Count                                                                    |    |            |   |
| Value      | Description                                                                |    |            |   |
| 0          | Unlimited playback until stop by user.                                     |    |            |   |
| 1254       | 1-254 times. Specify the count that the tone will be repeated to be        |    |            |   |
|            | played.                                                                    |    |            |   |
| 255        | Use the last valid configuration value.                                    | 1  |            | 1 |

|          | Please refer to parameter 0x02(2) for more examples.                                                                                                    |    |            |   |
|----------|----------------------------------------------------------------------------------------------------|----|------------|---|
|          | Note:<br>Using Intercepting duration of a tone, Interval between 2 tones and Tone Play<br>Count, you can edit the playback of the built-in tones according to your own ideas,<br>making the tones more diverse and personalized.                                                                                                    |    |            |   |
|          | This Parameter will also work when Chime is triggered by the Notification Report<br>from other nodes to play tone, which indicates that perhaps some emergency<br>event occur.                                                                                                    |    |            |   |
| 0x10(16) | Configure #1 Light Effect.76543210Gradually bright durationGradually extinguished durationKeep bright durationKeep extinguished duration                                                                                                    | WR | 0x4B191403 | 4 |
|          | Gradually bright duration         Value       Description         0127       The time from Indicator Light extinguished to bright. (Unit = 20ms)                                                                                                    |    |            |   |
|          | Value     Output       0127     The time from Indicator Light bright to extinguished. (Unit = 20ms)       Keep bright duration       Value     Description                                                                                                    |    |            |   |
|          | 0255     The time of Indicator Light keep bright. (Unit = 100ms)       Keep extinguished duration       Value     Description       0255     The time of Indicator Light keep extinguished (Unit = 100ms)                                                                                                    |    |            |   |
|          | <b>Note:</b><br>The Light Effect is displayed cyclically, and the maximum display duration is equal to the total duration of the tone playback. In other words, the Light Effect will be displayed in a loop until stop playing tone.                                                                                                  |    |            |   |
|          | The minimum set of complete Light Effect is in the order of:<br>[Gradually bright]->[Keep bright]->[Gradually extinguished]->[Keep extinguished]                                                                                                    |    |            |   |
| Ox11(17) | 7       6       5       4       3       2       1       0         Gradually bright duration       Gradually extinguished duration       Keep bright duration       Keep bright duration       Keep bright duration         Keep bright duration       Keep extinguished duration       Keep bright duration       Keep bright duration | WR | 0x32320003 | 4 |
|          | Gradually bright duration         Value       Description         0127       The time from Indicator Light extinguished to bright. (Unit = 20ms)                                                                                                    |    |            |   |
|          | Value       0127     The time from Indicator Light bright to extinguished. (Unit = 20ms)                                                                                                    |    |            |   |
|          | ValueDescription0255The time of Indicator Light keep bright. (Unit = 100ms)                                                                                                    |    |            |   |
|          | Keep extinguished duration                                                                                                    |    |            |   |

|          | Value Description                                                                                                    |    |            |   |
|----------|----------------------------------------------------------------------------------------------------|----|------------|---|
|          | 0255 The time of Indicator Light keep extinguished. (Unit = 100ms)                                                                                                    |    |            |   |
|          | <b>Note:</b><br>The Light Effect is displayed cyclically, and the maximum display duration is equal<br>to the total duration of the tone playback. In other words, the Light Effect will be<br>displayed in a loop until stop playing tone. |    |            |   |
|          | The minimum set of complete Light Effect is in the order of:<br>[Gradually bright]->[Keep bright]->[Gradually extinguished]->[Keep extinguished]                                                                                            |    |            |   |
| 0x12(18) | Configure #3 Light Effect.                                                                                                    | WR | 0x00210103 | 4 |
|          | 7 6 5 4 3 2 1 0                                                                                                    |    |            |   |
|          | Gradually bright duration                                                                                                    |    |            |   |
|          | Gradually extinguished duration                                                                                                    |    |            |   |
|          | Keep bright duration                                                                                                    |    |            |   |
|          |                                                                                                    |    |            |   |
|          | Gradually bright duration                                                                                                    |    |            |   |
|          | Value Description                                                                                                    |    |            |   |
|          | 0127 The time from Indicator Light extinguished to bright. (Unit = 20ms)                                                                                                    |    |            |   |
|          | Gradually extinguished duration                                                                                                    |    |            |   |
|          | Value                                                                                                    |    |            |   |
|          | 0127 The time from Indicator Light bright to extinguished. (Unit = 20ms)                                                                                                    |    |            |   |
|          | Keep bright duration                                                                                                    |    |            |   |
|          | Value Description                                                                                                    |    |            |   |
|          | 0255 The time of Indicator Light keep bright. (Unit = 100ms)                                                                                                    |    |            |   |
|          | Keep extinguished duration                                                                                                    |    |            |   |
|          | Value Description                                                                                                    |    |            |   |
|          | 0255 The time of Indicator Light keep extinguished. (Unit = 100ms)                                                                                                    |    |            |   |
|          | <b>Note:</b><br>The Light Effect is displayed cyclically, and the maximum display duration is equal<br>to the total duration of the tone playback. In other words, the Light Effect will be<br>displayed in a loop until stop playing tone. |    |            |   |
|          | The minimum set of complete Light Effect is in the order of:<br>[Gradually bright]->[Keep bright]->[Gradually extinguished]->[Keep extinguished]                                                                                            |    |            |   |
| 0x13(19) | Configure #4 Light Effect.                                                                                                    | WR | 0x21000003 | 4 |
|          | 7 6 5 4 3 2 1 0                                                                                                    |    |            |   |
|          | Gradually extinguished duration                                                                                                    |    |            |   |
|          | Keep bright duration                                                                                                    |    |            |   |
|          | Keep extinguished duration                                                                                                    |    |            |   |
|          | Gradually bright duration                                                                                                    |    |            |   |
|          | Value Description                                                                                                    |    |            |   |
|          | 0127 The time from Indicator Light extinguished to bright. (Unit = 20ms)                                                                                                    |    |            |   |
|          | Gradually extinguished duration                                                                                                    |    |            |   |
|          | Value                                                                                                    |    |            |   |
|          | 0127 The time from Indicator Light bright to extinguished. (Unit = 20ms)                                                                                                    |    |            |   |
|          | Keep bright duration                                                                                                    |    |            |   |
|          | Value Description                                                                                                    |    |            |   |
|          | 0255 The time of Indicator Light keep bright. (Unit = 100ms)                                                                                                    |    |            |   |
|          | Keep extinguished duration                                                                                                    |    |            |   |
|          | Value Description                                                                                                    |    |            |   |

|          | 0255          | The time of Indicator Light keep extinguished. (Unit = 100ms)                  |    |            |   |
|----------|---------------|--------------------------------------------------------------------------------|----|------------|---|
|          | Noto          |                                                                                |    |            |   |
|          | The Light Eff | ect is displayed cyclically, and the maximum display duration is equal         |    |            |   |
|          | to the total  | duration of the tone playback. In other words, the Light Effect will be        |    |            |   |
|          | displayed in  | a loop until stop playing tone.                                                |    |            |   |
|          | The minimur   | n set of complete light Effect is in the order of                              |    |            |   |
|          | [Gradually b  | right]->[Keep bright]->[Gradually extinguished]->[Keep extinguished]           |    |            |   |
| 0x14(20) | Configure #   | 5 Light Effect.                                                                | WR | 0x000000A  | 4 |
|          | 7 6           | 5 4 3 2 1 0                                                                    |    |            |   |
|          | Gradually b   | right duration                                                                 |    |            |   |
|          | Keen bright   | duration                                                                       |    |            |   |
|          | Keep bright   | uished duration                                                                |    |            |   |
|          |               |                                                                                |    |            |   |
|          | Gradually br  | right duration                                                                 |    |            |   |
|          | Value         | Description The time from Indicator Light extinguished to bright (Unit = 20ms) |    |            |   |
|          | 0127          | The time from marcator light extinguished to bright. (Onit = 20ms)             |    |            |   |
|          | Gradually ex  | ctinguished duration                                                           |    |            |   |
|          | Value         |                                                                                |    |            |   |
|          | 0127          | The time from Indicator Light bright to extinguished. (Unit = 20ms)            |    |            |   |
|          | Keep bright   | duration                                                                       |    |            |   |
|          | Value         | Description                                                                    |    |            |   |
|          | 0255          | The time of Indicator Light keep bright. (Unit = 100ms)                        |    |            |   |
|          | Keep exting   | uished duration                                                                |    |            |   |
|          | Value         | Description                                                                    |    |            |   |
|          | 0255          | The time of Indicator Light keep extinguished. (Unit = 100ms)                  |    |            |   |
|          | N - 4 - 1     |                                                                                |    |            |   |
|          | The Light Eff | ect is displayed cyclically, and the maximum display duration is equal         |    |            |   |
|          | to the total  | duration of the tone playback. In other words, the Light Effect will be        |    |            |   |
|          | displayed in  | a loop until stop playing tone.                                                |    |            |   |
|          | The minimur   | n set of complete light Effect is in the order of:                             |    |            |   |
|          | [Gradually b  | right]->[Keep bright]->[Gradually extinguished]->[Keep extinguished]           |    |            |   |
| 0x15(21) | Configure #6  | 5 Light Effect.                                                                | WR | 0x00000A00 | 4 |
|          | 7 6           | 5 4 3 2 1 0                                                                    |    |            |   |
|          | Gradually b   | right duration                                                                 |    |            |   |
|          | Gradually e   | duration                                                                       |    |            |   |
|          | Keep bright   | uished duration                                                                |    |            |   |
|          |               |                                                                                |    |            |   |
|          | Gradually br  | ight duration                                                                  |    |            |   |
|          | Value         | Description                                                                    |    |            |   |
|          | 0127          | The time from multator light extinguished to bright. (Onit – 2005)             |    |            |   |
|          | Gradually ex  | tinguished duration                                                            |    |            |   |
|          | Value         |                                                                                |    |            |   |
|          | 0127          | The time from Indicator Light bright to extinguished. (Unit = 20ms)            |    |            |   |
|          | Keep bright   | duration                                                                       |    |            |   |
|          | Value         | Description                                                                    |    |            |   |
|          | 0255          | The time of Indicator Light keep bright. (Unit = 100ms)                        |    |            |   |
|          | Keen outing   | uiched duration                                                                |    |            |   |
|          | Value         | Description                                                                    |    |            |   |
|          | 0255          | The time of Indicator Light keep extinguished. (Unit = 100ms)                  |    |            |   |

|          |                                                                  |                                                                                                    |          | 1          |     |
|----------|------------------------------------------------------------------|----------------------------------------------------------------------------------------------------|----------|------------|-----|
|          | Note:<br>The Light Effe<br>to the total d<br>displayed in a      | ect is displayed cyclically, and the maximum display duration is equal<br>luration of the tone playback. In other words, the Light Effect will be<br>a loop until stop playing tone.                                                     |          |            |     |
|          | The minimum<br>[Gradually br                                     | n set of complete Light Effect is in the order of:<br>right]->[Keep bright]->[Gradually extinguished]->[Keep extinguished]                                                                                                    |          |            |     |
| 0x16(22) | Configure #7                                                     | Light Effect.                                                                                                    | WR       | 0x21000001 | 4   |
|          | 7 6                                                              | 5 4 3 2 1 0                                                                                                    |          |            |     |
|          | Gradually br                                                     | ight duration                                                                                                    |          |            |     |
|          | Gradually ex                                                     | tinguished duration                                                                                                    |          |            |     |
|          | Keep bright                                                      | duration                                                                                                    |          |            |     |
|          | Keep extingu                                                     | uished duration                                                                                                    |          |            |     |
|          |                                                                  |                                                                                                    |          |            |     |
|          | Gradually bri                                                    | ight duration                                                                                                    |          |            |     |
|          | Value                                                            | Description                                                                                                    |          |            |     |
|          | 0127                                                             | The time from indicator Light extinguished to bright. (Unit = 20ms)                                                                                                    |          |            |     |
|          | Gradually ex                                                     | tinguished duration                                                                                                    |          |            |     |
|          | 0 127                                                            | The time from Indicator Light bright to extinguished (IInit = $20$ ms)                                                                                                    |          |            |     |
|          | 0127                                                             | The time from indicator Light organ to extinguished. (onte - 2005)                                                                                                    |          |            |     |
|          | Keep bright o                                                    | duration                                                                                                    |          |            |     |
|          | Value                                                            | Description                                                                                                    |          |            |     |
|          | 0255                                                             | The time of Indicator Light keep bright. (Unit = 100ms)                                                                                                    |          |            |     |
|          | Keen entinen                                                     | iskad duustiss                                                                                                    |          |            |     |
|          | Keep extingu                                                     | Description                                                                                                    |          |            |     |
|          |                                                                  | The time of Indicator Light keep extinguished (Unit = 100ms)                                                                                                    |          |            |     |
|          | to the total d<br>displayed in a<br>The minimum<br>[Gradually br | luration of the tone playback. In other words, the Light Effect will be<br>a loop until stop playing tone.<br>n set of complete Light Effect is in the order of:<br>right]->[Keep bright]->[Gradually extinguished]->[Keep extinguished] |          |            |     |
| 0x20(32) | Configure ho                                                     | by to send Basic Set to nodes in Group 2.                                                                                                    | WR       | 3          | 1   |
|          | Value                                                            | Description                                                                                                    |          |            |     |
|          | 0                                                                | Don't send Basic Set.                                                                                                    |          |            |     |
|          | 1                                                                | When Endpoint 1 starts playing tone, send Basic Set 0xFF.                                                                                                    |          |            |     |
|          | -                                                                | When Endpoint 1 stops playing tone, don't send Basic Set.                                                                                                    |          |            |     |
|          | 2                                                                | When Endpoint 1 starts playing tone, send Basic Set 0x00.                                                                                                    |          |            |     |
|          | 2                                                                | When Endpoint 1 stops playing tone, don't send Basic Set.                                                                                                    |          |            |     |
|          | 5                                                                | When Endpoint 1 starts playing tone, send Basic Set 0xFF.                                                                                                    |          |            |     |
|          | 4                                                                | When Endpoint 1 starts playing tone, send Basic Set 0x00.                                                                                                    |          |            |     |
|          |                                                                  | When Endpoint 1 stops playing tone, send Basic Set 0xFF.                                                                                                    |          |            |     |
| 0x21(33) | Configure ho                                                     | w to send Basic Set to nodes in Group 3.                                                                                                    | WR       | 3          | 1   |
|          | Value                                                            | Description                                                                                                    |          |            |     |
|          | 0                                                                | Don't send Basic Set.                                                                                                    |          |            |     |
|          | 1                                                                | When Endpoint 2 starts playing tone, send Basic Set 0xFF.<br>When Endpoint 2 stops playing tone, don't send Basic Set.                                                                                                    |          |            |     |
|          | 2                                                                | When Endpoint 2 starts playing tone, send Basic Set 0x00.                                                                                                    |          |            |     |
|          |                                                                  | When Endpoint 2 stops playing tone, don't send Basic Set.                                                                                                    |          |            |     |
|          | 3                                                                | When Endpoint 2 starts playing tone, send Basic Set 0xFF.                                                                                                    |          |            |     |
|          | 4                                                                | When Endpoint 2 stops playing tone, send Basic Set 0x00.                                                                                                    |          |            |     |
|          | 4                                                                | When Endpoint 2 starts playing tone, send Basic Set 0x00.<br>When Endpoint 2 stops playing tone, send Basic Set 0xFF                                                                                                    |          |            |     |
| 0x22/241 | Configure ka                                                     | we to cond Pasic Sot to pades in Group A                                                                                                    | W/P      | 2          | 1   |
| UAZZ(34) | Loungule 10                                                      | w to senu basic set to nodes in Group 4.                                                                                                    | 1 4 4 1/ | 1.5        | 1 - |

|          | Value        | Description                                               |       |   |   |
|----------|--------------|-----------------------------------------------------------|-------|---|---|
|          | 0            | Don't send Basic Set.                                     |       |   |   |
|          | 1            | When Endpoint 3 starts playing tone, send Basic Set 0xFF. |       |   |   |
|          |              | When Endpoint 3 stops playing tone, don't send Basic Set. |       |   |   |
|          | 2            | When Endpoint 3 starts playing tone, send Basic Set 0x00. |       |   |   |
|          |              | When Endpoint 3 stops playing tone, don't send Basic Set. |       |   |   |
|          | 3            | When Endpoint 3 starts playing tone, send Basic Set 0xFF. |       |   |   |
|          |              | When Endpoint 3 stops playing tone, send Basic Set 0x00.  |       |   |   |
|          | 4            | When Endpoint 3 starts playing tone, send Basic Set 0x00. |       |   |   |
|          |              | When Endpoint 3 stops playing tone, send Basic Set UXFF.  |       |   |   |
| 0x23(35) | Configure h  | ow to send Basic Set to nodes in Group 5.                 | WR    | 3 | 1 |
|          | Value        | Description                                               |       |   |   |
|          | 0            | Don't send Basic Set.                                     |       |   |   |
|          | 1            | When Endpoint 4 starts playing tone, send Basic Set 0xFF. |       |   |   |
|          | 2            | When Endpoint 4 stops playing tone, don't send Basic Set. |       |   |   |
|          | 2            | When Endpoint 4 starts playing tone, send Basic Set 0x00. |       |   |   |
|          | 3            | When Endpoint 4 stops playing tone, send Basic Set.       |       |   |   |
|          | 5            | When Endpoint 4 stops playing tone, send Basic Set 0x11.  |       |   |   |
|          | 4            | When Endpoint 4 starts playing tone, send Basic Set 0x00. |       |   |   |
|          |              | When Endpoint 4 stops playing tone, send Basic Set 0x6F.  |       |   |   |
| 0x24(36) |              | aw to send Basic Set to nodes in Group 6                  | W/R   | 3 | 1 |
| 0,24(30) | Value        | Description                                               | VVIN  | 5 | 1 |
|          | 0            | Don't send Basic Set                                      |       |   |   |
|          | 1            | When Endpoint 5 starts playing tone, send Basic Set OxEE  |       |   |   |
|          | -            | When Endpoint 5 stops playing tone, don't send Basic Set. |       |   |   |
|          | 2            | When Endpoint 5 starts playing tone, send Basic Set 0x00. |       |   |   |
|          |              | When Endpoint 5 stops playing tone, don't send Basic Set. |       |   |   |
|          | 3            | When Endpoint 5 starts playing tone, send Basic Set 0xFF. |       |   |   |
|          |              | When Endpoint 5 stops playing tone, send Basic Set 0x00.  |       |   |   |
|          | 4            | When Endpoint 5 starts playing tone, send Basic Set 0x00. |       |   |   |
|          |              | When Endpoint 5 stops playing tone, send Basic Set 0xFF.  |       |   |   |
| 0x25(37) | Configure he | ow to send Basic Set to nodes in Group 7.                 | WR    | 3 | 1 |
|          | Value        | Description                                               |       |   |   |
|          | 0            | Don't send Basic Set.                                     |       |   |   |
|          | 1            | When Endpoint 6 starts playing tone, send Basic Set 0xFF. |       |   |   |
|          |              | When Endpoint 6 stops playing tone, don't send Basic Set. |       |   |   |
|          | 2            | When Endpoint 6 starts playing tone, send Basic Set 0x00. |       |   |   |
|          | 2            | When Endpoint 6 stops playing tone, don't send Basic Set. |       |   |   |
|          | 3            | When Endpoint 6 starts playing tone, send Basic Set 0XFF. |       |   |   |
|          | 4            | When Endpoint 6 starts playing tone, send Basic Set 0x00. |       |   |   |
|          | 7            | When Endpoint 6 stops playing tone, send Basic Set 0x07.  |       |   |   |
| 0x26(28) | Configura h  | aw to cond Basic Sat to nodes in Group 9                  | \A/ D | 2 | 1 |
| 0,20(38) | Value        | Description                                               | WN    | 5 | T |
|          | 0            | Don't send Basic Set                                      |       |   |   |
|          | 1            | When Endpoint 7 starts playing tone, send Basic Set OxEE  |       |   |   |
|          | -            | When Endpoint 7 stops playing tone, don't send Basic Set. |       |   |   |
|          | 2            | When Endpoint 7 starts playing tone, send Basic Set 0x00. |       |   |   |
|          |              | When Endpoint 7 stops playing tone, don't send Basic Set. |       |   |   |
|          | 3            | When Endpoint 7 starts playing tone, send Basic Set 0xFF. |       |   |   |
|          |              | When Endpoint 7 stops playing tone, send Basic Set 0x00.  |       |   |   |
|          | 4            | When Endpoint 7 starts playing tone, send Basic Set 0x00. |       |   |   |
|          |              | When Endpoint 7 stops playing tone, send Basic Set 0xFF.  |       |   |   |
| 0x27(39) | Configure he | ow to send Basic Set to nodes in Group 9.                 | WR    | 3 | 1 |
|          | Value        | Description                                               |       |   |   |
|          | 0            | Don't send Basic Set.                                     |       |   |   |
|          | 1            | When Endpoint 8 starts playing tone, send Basic Set 0xFF. |       |   |   |
|          |              | When Endpoint 8 stops playing tone, don't send Basic Set. |       |   |   |
|          | 2            | When Endpoint 8 starts playing tone, send Basic Set 0x00. |       |   |   |

|                   | When Endpoint 8 stops playing tone, don't send Basic Set. |                                                          |                   |                |              |            |           |                |          |   |          |
|-------------------|-----------------------------------------------------------|----------------------------------------------------------|-------------------|----------------|--------------|------------|-----------|----------------|----------|---|----------|
|                   | 3                                                         | When E                                                   | ndpoint 8 s       | starts play    | ving tone, s | end Basic  | Set OxFF  |                |          |   |          |
|                   |                                                           | When Endpoint 8 stops playing tone, send Basic Set 0x00. |                   |                |              |            |           |                |          |   |          |
|                   | 4                                                         | When E                                                   | ndpoint 8         | starts play    | ing tone, s  | end Basic  | Set 0x00  |                |          |   |          |
|                   |                                                           | When E                                                   | ,<br>ndpoint 8 s  | stops play     | ing tone, s  | end Basic  | Set 0xFF. |                |          |   |          |
| 0,20(48)          | Tiggor Unr                                                | airina Dut                                               | ton Mada          | ////*:+= 0=    |              |            |           |                | 14/      |   | 1        |
| UX3U(48)          | ligger Unp                                                | bairing But                                              | ton Mode          | (write On      | liy)         | 2          |           |                | vv       | - | T        |
|                   | /                                                         | 6                                                        | 5                 | 4              | 3            | 2          | 1         | 0              |          |   |          |
|                   | Reserved                                                  | Reserved                                                 | Reserved          | Reserved       | Reserved     | #3         | #2        | #1             |          |   |          |
|                   |                                                           |                                                          |                   |                |              | Button     | Button    | Button         |          |   |          |
|                   |                                                           |                                                          |                   |                |              |            |           |                |          |   |          |
|                   | Valid value                                               | e:                                                       |                   |                |              |            |           |                |          |   |          |
|                   | Value                                                     | Descript                                                 | tion              |                |              |            |           |                |          |   |          |
|                   | 1                                                         | Tigger L                                                 | Inpairing #       | 1 Button I     | Mode.        |            |           |                |          |   |          |
|                   | 2                                                         | Tigger L                                                 | Jnpairing #       | 2 Button I     | Mode.        |            |           |                |          |   |          |
|                   | 3                                                         | Tigger L                                                 | Unpairing #       | 2 and #1 I     | Button Mo    | de.        |           |                |          |   |          |
|                   | 4                                                         | Tigger U                                                 | Unpairing #       | 3 Button I     | Mode.        |            |           |                |          |   |          |
|                   | 5                                                         | Tigger L                                                 | Jnpairing #       | 3 and #1 I     | Button Mo    | de.        |           |                |          |   |          |
|                   | 6                                                         | Tigger L                                                 | Inpairing #       | 3 and #2 I     | Button Mo    | de.        |           |                |          |   |          |
|                   | 7                                                         | Tigger I                                                 | Innairing #       | 3 #2 and       | #1 Button    | Mode       |           |                |          |   |          |
|                   |                                                           | 118801 0                                                 | inpuning ii       | 5, 112 0110    | HI Dutton    | Widue.     |           |                |          |   |          |
|                   | Note                                                      |                                                          |                   |                |              |            |           |                |          |   |          |
|                   | 1 Can tr                                                  | igger unna                                               | iring multi       | nle Buttor     | ns at one ti | me         |           |                |          |   |          |
|                   | 2 User d                                                  | loes not ne                                              |                   | nything to     | Button       | inc.       |           |                |          |   |          |
|                   | 3 Indica                                                  | tor light w                                              | ill quickly       | flash whit     | te light 3 t | imes whe   | n IInnair | ing Button     |          |   |          |
|                   | S. Mode                                                   | finishas                                                 | in quickly        |                | ie light 5 t | inies whe  |           | ing button     |          |   |          |
|                   |                                                           |                                                          |                   |                |              |            |           |                |          |   |          |
| 0x31(49)          | Tigger Pair                                               | ring Buttor                                              | n Mode (W         | rite Only)     |              |            |           |                | w        | - | 1        |
|                   | 7                                                         | 6                                                        | 5                 | 4              | 3            | 2          | 1         | 0              |          |   |          |
|                   | Reserved                                                  | Reserved                                                 | Reserved          | Reserved       | Reserved     | #3         | #2        | #1             |          |   |          |
|                   |                                                           |                                                          |                   |                |              | Button     | Button    | Button         |          |   |          |
|                   |                                                           |                                                          |                   |                |              |            |           |                |          |   |          |
|                   | Valid value                                               | e:                                                       |                   |                |              |            |           |                |          |   |          |
|                   | Value                                                     | Descript                                                 | tion              |                |              |            |           |                |          |   |          |
|                   | 0                                                         | Exit Pair                                                | ring Buttor       | Mode.          |              |            |           |                |          |   |          |
|                   | 1                                                         | Tigger P                                                 | airing #1 E       | utton Mo       | de.          |            |           |                |          |   |          |
|                   | 2                                                         | Tigger P                                                 | airing #2 E       | utton Mo       | de.          |            |           |                |          |   |          |
|                   | 4                                                         | Tigger P                                                 | airing #3 E       | utton Mo       | de.          |            |           |                |          |   |          |
|                   |                                                           | 00-                                                      | - 0 -             |                |              |            |           |                |          |   |          |
|                   | Note:                                                     |                                                          |                   |                |              |            |           |                |          |   |          |
|                   | 1. Can N                                                  | OT trigger                                               | pairing mu        | ltiple Butt    | tons at one  | time.      |           |                |          |   |          |
|                   | 2. Pairing                                                | z time is u                                              | p to 10 se        | conds. In      | this time    | period. u  | ser MUST  | manually       |          |   |          |
|                   | click R                                                   | ing Button                                               | 3 times au        | uickly. Oth    | erwise it c  | annot be   | paired su | ccessfully.    |          |   |          |
|                   | 3. Each s                                                 | uccessful j                                              | ,<br>bairing will | ,<br>overwrite | e the previ  | ous paire  | d Button  | ,<br>which has |          |   |          |
|                   | the sa                                                    | me Button                                                | Number.           |                |              | ·          |           |                |          |   |          |
| $0 \times 32(50)$ | Report wh                                                 | ich Pairing                                              | Button M          | odo is tria    | garad (Ra    | (vlaO be   |           |                | P        | 0 | 1        |
| 0,52(50)          |                                                           |                                                          |                   |                |              |            | 1         | 0              | IX.      | 0 | 1        |
|                   | /                                                         | 0                                                        | 5                 | 4              | 5            | 2          | 1         | 0              |          |   |          |
|                   | Reserved                                                  | Reserved                                                 | Reserved          | Reserved       | Reserved     | #3         | #2        | #1             |          |   |          |
|                   |                                                           |                                                          |                   |                |              | Button     | Button    | Button         |          |   |          |
|                   |                                                           |                                                          |                   |                |              |            |           |                |          |   |          |
|                   | Valid value                                               | 9:                                                       |                   |                |              |            |           |                |          |   |          |
|                   | Value                                                     | Descript                                                 | tion              |                |              |            |           |                |          |   |          |
|                   | 0                                                         | There is                                                 | no Pairing        | g Button N     | 1ode being   | triggered  | l.        |                |          |   |          |
|                   | 1                                                         | Pairing                                                  | #1 Button         | Mode is tr     | iggered.     |            |           |                |          |   |          |
|                   | 2                                                         | Pairing                                                  | #2 Button         | Mode is tr     | iggered.     |            |           |                |          |   |          |
|                   | 4                                                         | Pairing                                                  | #3 Button         | Mode is tr     | iggered.     |            |           |                |          |   |          |
|                   |                                                           |                                                          |                   |                | 000.000      |            |           |                |          |   |          |
|                   | Note                                                      |                                                          |                   |                |              |            |           |                |          |   |          |
|                   | Once Pair                                                 | ing Ruttor                                               | n Mode id         | triggere       | d node w     | vill autor | natically | send this      |          |   |          |
|                   | configurati                                               | ion report                                               | via Lifelin       | ne to info     | rm which     | Button i   | waiting   | for heing      |          |   |          |
|                   | naired                                                    | ion report                                               | via Lileili       |                | willeft      | Button IS  | , waiting | ioi beilig     |          |   |          |
| L                 | paneu.                                                    |                                                          |                   |                |              |            |           |                | <u> </u> |   | <u> </u> |

| 0x33(51) | Report wh                                       | ich Buttor                               | s had beer                                 | n naired (R                               | Read Only)                                |                                      |                        |                                   | R   | 0          | 1 |
|----------|-------------------------------------------------|------------------------------------------|--------------------------------------------|-------------------------------------------|-------------------------------------------|--------------------------------------|------------------------|-----------------------------------|-----|------------|---|
| 0x33(51) | 7                                               | 6                                        | 5                                          | 4                                         | 3                                         | 2                                    | 1                      | 0                                 | IX. | 0          | - |
|          | Reserved                                        | Reserved                                 | Reserved                                   | Reserved                                  | Beserved                                  | -<br>#3                              | ±2                     | #1                                |     |            |   |
|          | Reserved                                        | Reserved                                 | Reserved                                   | Reserved                                  | Reserved                                  | Button                               | Button                 | Button                            |     |            |   |
|          |                                                 | I                                        | I                                          |                                           |                                           |                                      |                        |                                   |     |            |   |
|          | Valid value                                     | e:                                       |                                            |                                           |                                           |                                      |                        |                                   |     |            |   |
|          | Value                                           | Descrip                                  | tion                                       |                                           |                                           |                                      |                        |                                   |     |            |   |
|          | 0                                               | There is                                 | s no paired                                | Button.                                   |                                           |                                      |                        |                                   |     |            |   |
|          | 1                                               | #1 Butt                                  | on had bee                                 | en paired.                                |                                           |                                      |                        |                                   |     |            |   |
|          | 2                                               | #2 Butt                                  | on had bee                                 | en paired.                                |                                           |                                      |                        |                                   |     |            |   |
|          | 3                                               | #2 and                                   | #1 Button                                  | had been p                                | paired.                                   |                                      |                        |                                   |     |            |   |
|          | 4                                               | #3 Butt                                  | on had bee                                 | en paired.                                |                                           |                                      |                        |                                   |     |            |   |
|          | 5                                               | #3 and                                   | #1 Button                                  | had been p                                | paired.                                   |                                      |                        |                                   |     |            |   |
|          | 6                                               | #3 and                                   | #2 Button                                  | had been p                                | paired.                                   |                                      |                        |                                   |     |            |   |
|          | 7                                               | #3, #2 a                                 | and #1 But                                 | ton had be                                | en paired.                                |                                      |                        |                                   |     |            |   |
|          | Note:<br>Once Unpa<br>configurati<br>This param | iiring or Pa<br>ion report<br>neter does | iring Butto<br>via Lifeline<br>not restore | n Mode fir<br>e to inform<br>e to the def | nishes, nod<br>1 which But<br>fault value | le will aut<br>ttons had<br>when Chi | comaticall<br>been pai | y send this<br>red.<br>noved from |     |            |   |
|          | the netwo                                       | rk or reset                              | the factor                                 | y settings.                               |                                           |                                      |                        |                                   |     |            |   |
| 0x34(52) | Get the in                                      | formation                                | of #1 Butt                                 | on (Read C                                | Only)                                     |                                      |                        |                                   | R   | 0x0000000  | 4 |
|          | 7                                               | 6                                        | 5                                          | 4 3                                       | 3 2                                       | 2                                    | 1                      | 0                                 |     |            |   |
|          | Button Ba                                       | ttery Volta                              | ige MSB                                    |                                           |                                           |                                      |                        |                                   |     |            |   |
|          | Button Ba                                       | ttery Volta                              | ige LSB                                    |                                           |                                           |                                      |                        |                                   |     |            |   |
|          | Button So                                       | ,<br>ftware Ver                          | sion MSB                                   |                                           |                                           |                                      |                        |                                   |     |            |   |
|          | Button So                                       | ftware Ver                               | sion LSB                                   |                                           |                                           |                                      |                        |                                   |     |            |   |
|          | Dutton 00                                       |                                          |                                            |                                           |                                           |                                      |                        |                                   |     |            |   |
|          | Button Bat                                      | ttery Volta                              | ge MSB &                                   | LSB                                       |                                           |                                      |                        |                                   |     |            |   |
|          | Value                                           | Descrip                                  | tion                                       |                                           |                                           |                                      |                        |                                   |     |            |   |
|          | 0                                               | Button                                   | is unpaired                                | l.                                        |                                           |                                      |                        |                                   |     |            |   |
|          | 1-32767                                         | The uni                                  | t of Batter                                | y Voltage i                               | s mV.                                     |                                      |                        |                                   |     |            |   |
|          | Dutter Col                                      |                                          |                                            |                                           |                                           |                                      |                        |                                   |     |            |   |
|          | Button Sol                                      | Decerin                                  | sion MSB a                                 | & LSB                                     |                                           |                                      |                        |                                   |     |            |   |
|          | value                                           | Descrip                                  |                                            | 1                                         |                                           |                                      |                        |                                   |     |            |   |
|          |                                                 | Button                                   | ns unpaired                                | l.<br>ttop Coftu                          | ara Varcia                                |                                      | to 0v0100              | it maana                          |     |            |   |
|          | 1-05535                                         | its versi                                | ion is 1.00.                               | LION SOILW                                | are versio                                | n equais i                           |                        | , it means                        |     |            |   |
|          |                                                 |                                          |                                            |                                           |                                           |                                      |                        |                                   |     |            |   |
|          | Note:                                           |                                          |                                            |                                           |                                           |                                      |                        |                                   |     |            |   |
|          | This param                                      | eter does                                | not restore                                | e to the def                              | fault value                               | when Ch                              | ime is ren             | noved from                        |     |            |   |
| 025(52)  |                                                 |                                          |                                            | y settings.                               | <b></b>                                   |                                      |                        |                                   |     | 0          |   |
| 0x35(53) |                                                 | c                                        |                                            | on (Read C                                | oniy)                                     |                                      | 1                      | 0                                 | к   | 0x00000000 | 4 |
|          | /<br>Button Bo                                  | 0<br>ttory Volta                         |                                            | 4 3                                       | 3 4                                       | 2                                    | T                      | 0                                 |     |            |   |
|          | Button Ba                                       | ttery voita                              |                                            |                                           |                                           |                                      |                        |                                   |     |            |   |
|          | Button Ba                                       |                                          | ige LSB                                    |                                           |                                           |                                      |                        |                                   |     |            |   |
|          | Button So                                       | ftware ver                               |                                            |                                           |                                           |                                      |                        |                                   |     |            |   |
|          | Button So                                       | ftware ver                               | SION LSB                                   |                                           |                                           |                                      |                        |                                   |     |            |   |
|          | Button Bat                                      | tterv Volta                              | ge MSB &                                   | LSB                                       |                                           |                                      |                        |                                   |     |            |   |
|          | Value                                           | Descrip                                  | tion                                       |                                           |                                           |                                      |                        |                                   |     |            |   |
|          | 0                                               | Button                                   | is unnaireo                                |                                           |                                           |                                      |                        |                                   |     |            |   |
|          | 1-32767                                         | The uni                                  | t of Batter                                | v Voltage i                               | s mV.                                     |                                      |                        |                                   |     |            |   |
|          | <u> </u>                                        |                                          |                                            | ,                                         |                                           |                                      |                        |                                   |     |            |   |
|          | Button Sof                                      | ftware Ver                               | sion MSB 8                                 | & LSB                                     |                                           |                                      |                        |                                   |     |            |   |
|          | Value                                           | <u>Descrip</u>                           | tion                                       |                                           |                                           |                                      |                        |                                   |     |            |   |
|          | 0                                               | Button                                   | is unpaired                                | 1.                                        |                                           |                                      |                        |                                   |     |            |   |
|          | 1-65535                                         | For exa                                  | mple, if Bu                                | tton Softw                                | are Versio                                | n equals t                           | to 0x0100              | , it means                        |     |            |   |
|          |                                                 | its vers                                 | on is 1.00.                                |                                           |                                           | -                                    |                        |                                   |     |            |   |
|          |                                                 |                                          |                                            |                                           |                                           |                                      |                        |                                   |     |            |   |

|           | Note:<br>This parame                       | eter does not restore to the default value when Chime is removed from                                           |     |            |   |
|-----------|--------------------------------------------|----------------------------------------------------------------------------------------------------|-----|------------|---|
| 0x36(54)  | Get the inf                                | prmation of #3 Button (Read Only)                                                                               | R   | 0×00000000 | Δ |
| 0,30(34)  |                                            | 5 $5$ $4$ $3$ $2$ $1$ $0$                                                                                       | IX. | 0.00000000 | 7 |
|           | Button Bat                                 | tery Voltage MSB                                                                                                |     |            |   |
|           | Button Bat                                 | tery Voltage ISB                                                                                                |     |            |   |
|           | Button Sof                                 | tware Version MSB                                                                                               |     |            |   |
|           | Button Sof                                 | tware Version LSB                                                                                               |     |            |   |
|           | Button Batt                                | tery Voltage MSB & LSB                                                                                          |     |            |   |
|           | Value                                      | Description                                                                                                    |     |            |   |
|           | 0                                          | Button is unpaired.                                                                                             |     |            |   |
|           | 1-32767                                    | The unit of Battery Voltage is mV.                                                                              |     |            |   |
|           | Button Soft                                | ware Version MSB & LSB                                                                                          |     |            |   |
|           | Value                                      | Description                                                                                                    |     |            |   |
|           | 0                                          | Button is unpaired.                                                                                             |     |            |   |
|           | 1-65535                                    | For example, if Button Software Version equals to 0x0100, it means its version is 1.00.                         |     |            |   |
|           | <b>Note:</b><br>This parame<br>the networl | eter does not restore to the default value when Chime is removed from<br>k or reset the factory settings.       |     |            |   |
| 0x60(96)  | Enable or D                                | isable the ability that click the Action Button to stop a playing tone.                                         | WR  | 0          | 1 |
|           | Value                                      | Description                                                                                                    |     |            |   |
|           | 0                                          | Disable                                                                                                    |     |            |   |
|           | 1                                          | Enable                                                                                                    |     |            |   |
| 0xFF(255) | Factory Res                                | et or Initialization (Write Only)                                                                               | W   | -          | 4 |
|           | Value                                      | Description                                                                                                    |     |            |   |
|           | 143165576                                  | 5 Factory Reset:                                                                                                |     |            |   |
|           | (0x555555                                  | 55) Restore the product to factory settings and remove from the network.                                        |     |            |   |
|           | Other                                      | Initialization:                                                                                                 |     |            |   |
|           |                                            | Initialize all configuration parameters to default values.                                                      |     |            |   |
|           | <b>Note:</b><br>Parameter !<br>when Facto  | 51/52/53/54 will not restore the configuration settings to the default ry Reset or Initialization is performed. |     |            |   |